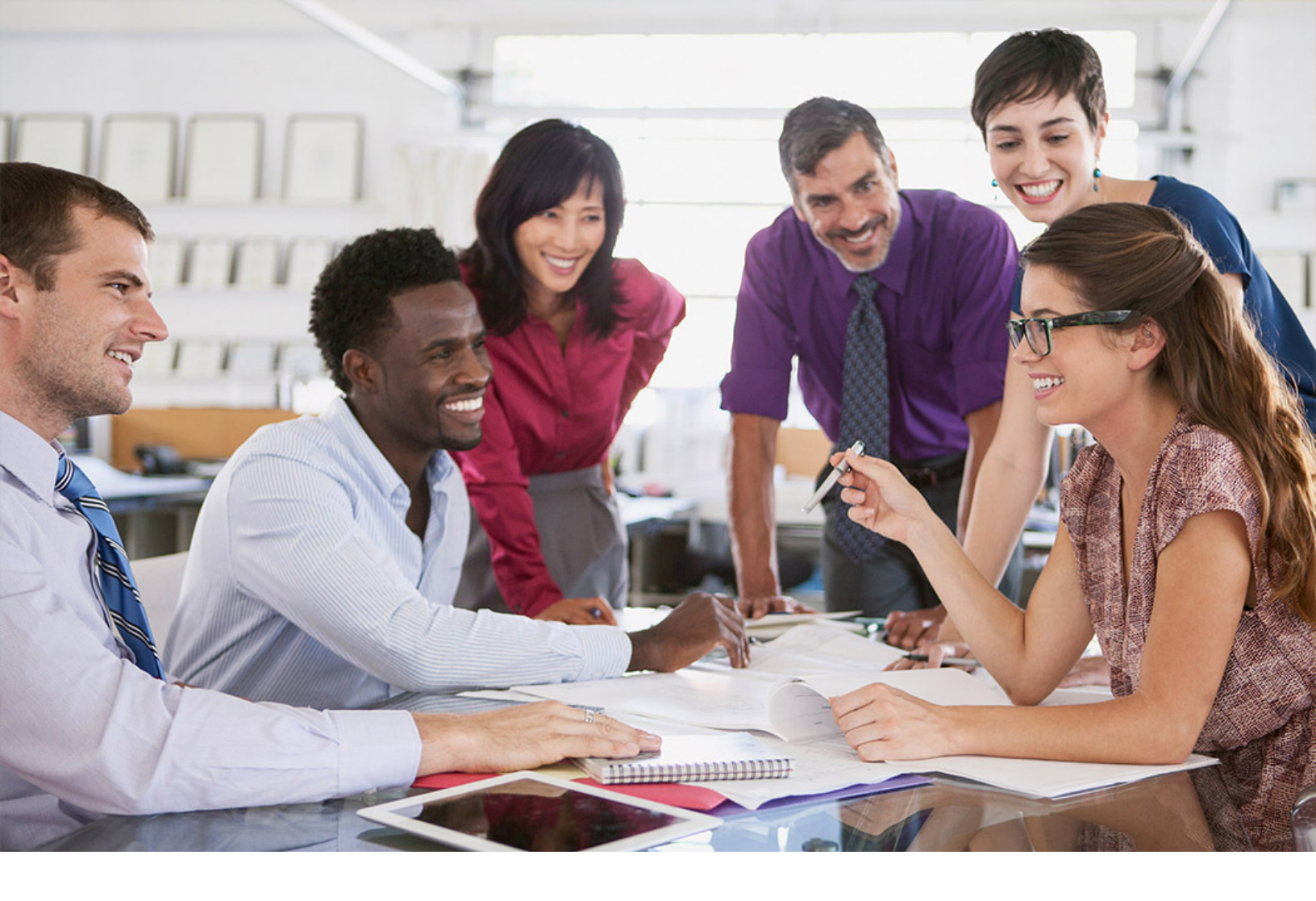

# SAP SuccessFactors 📿

### PUBLIC

SAP SuccessFactors Employee Central Document Version: Q2 2019 – 2019-06-07

# **Employee Central Release Details**

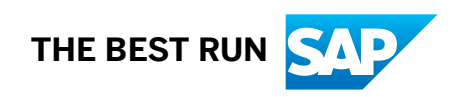

# Content

| 1    | What's New for Employee Central Release Details.      4                                                            |
|------|----------------------------------------------------------------------------------------------------|
| 2    | How to Read Release Information                                                                                    |
| 3    | SAP SuccessFactors Feature Adoption6                                                                               |
| 3.1  | SAP SuccessFactors Preview of Upcoming Releases                                                                    |
| 3.2  | Previous SAP SuccessFactors Release Information Content                                                            |
| 3.3  | SAP SuccessFactors Configuration Type                                                                              |
| 4    | Employee Central Release Summary                                                                                   |
| 5    | SAP SuccessFactors Data Privacy                                                                                    |
| 6    | Global Benefits                                                                                                    |
| 7    | Country Specifics                                                                                                  |
| 8    | What's New in SAP S/4HANA and SAP ERP Integration. 28                                                              |
| 8.1  | Default Employee Central Entities and Sample Content for Position Matrix Relationship                              |
| 8.2  | Personnel Number Assigned to Replicated Employee Only When Replication Was Successful 29                           |
| 8.3  | Mass Deletion of Employee-Specific and Object-Specific Queries                                                     |
|      | Deleting Employee Master Data and Organizational Assignment Queries                                                |
|      | Deleting Organizational Object Queries                                                                             |
| 8.4  | Number of Error Messages in Confirmation Message for Employee Central Data Replication Monitor      Limited to 30. |
| 9    | What's New in HR Administration for Q2 2019. 35                                                                    |
| 9.1  | Adding a New Employee with a Fixed Term Contract                                                                   |
| 9.2  | Accessing Future Transfers and Hires                                                                               |
| 9.3  | Enhanced Manage Pending Hires                                                                                      |
|      | Enabling Enhanced Manage Pending Hires                                                                             |
| 9.4  | Adding Employment Differentiators to Indicate Multiple Employments                                                 |
| 9.5  | Additional Information for Job Relationships                                                                       |
| 9.6  | Additional Information for Compensation Information                                                                |
| 9.7  | Customizing the User Interface of the Company Structure Overview                                                   |
| 10   | What's New in Business Configuration UI for Q2 2019. 52                                                            |
| 10.1 | Removal of Unsupported Person Type in Business Configuration UI.                                                   |
| 10.2 | Displaying Job relationship fields for a Contingent Worker                                                         |
| 11   | What's New in Service Center for Q2 2019. 55                                                                       |

| 15   | Visa and Permits Management                                       |
|------|-------------------------------------------------------------------|
| 14   | Employee Central User Assistance Updates                          |
| 13.1 | Preventing Quick Approval for Multiple Workflows                  |
| 13   | What's New in Employee Central Workflow for Q2 2019. 64           |
| 12.7 | Enabling ASK HR on the SAP SuccessFactors Mobile App              |
| 12.6 | Configuring Destination Settings in Integration Center            |
| 12.5 | Creating Outbound OAuth Configuration in SAP SuccessFactors       |
| 12.4 | Creating Trusted Identity Provider in SAP Cloud Platform Cockpit. |
| 12.3 | Creating SAP Cloud Platform OAuth Client                          |
| 12.2 | Generating OAuth X509 Key in SAP SuccessFactors                   |
| 12.1 | Prerequisites                                                     |
| 12   | Configuring ASK HR application on mobile devices                  |
|      | Enabling supported theme for SAPUI5 version from Theme Manager.   |
| 11.1 | Upgrading ASK HR to SAPUI5 version (1.60)                         |

# 1 What's New for Employee Central Release Details

We have made the following changes to the SAP SuccessFactors Employee Central Release Details.

List of Changes

| Date           | Change                                                                                             |
|----------------|----------------------------------------------------------------------------------------------------|
| April 12, 2019 | Initial publication of Q2 2019 SAP SuccessFactors Employee Central Release Details.                |
| May 10, 2019   | Preview release publication of Q2 2019 SAP SuccessFactors Employee Central Re-<br>lease Details    |
| June 7, 2019   | Production release publication of Q2 2019 SAP SuccessFactors Employee Central Re-<br>lease Details |

# 2 How to Read Release Information

SAP SuccessFactors releases an early, summary of features so that customers can see the list of features and plan their release. Closer to the release date, we publish the details of features. If you read **only** the release summary, you are missing the details of any given release.

We publish the **summary** document **60** days before production release. The goal of the summary document is to push our list of features as soon as it is reliable. Read it to plan for the release in your organization. We understand that a few of the features require more details, but we do not want to hold back the announcement of the majority of features.

We publish the **details** documents **30** days before the production release to coincide with the preview release. With the details, you can more fully understand the features and how to enable them. We group the details to match the release webinars. Each webinar has its own document.

#### i Note

We strongly recommend that you read your module's release details and also the SAP SuccessFactors platform release details.

### **Related Information**

SAP SuccessFactors platform Release Details

# **3** SAP SuccessFactors Feature Adoption

SAP SuccessFactors begins broadcasting its features for a quarter starting sixty days before the quarterly production release.

# Using Roadmaps to Keep Current at a Multi-Quarter Cadence

We recommend that you keep current with upcoming features with product roadmaps. We deliver product roadmap presentations to customers on a quarterly basis. These meetings give you an opportunity to see the features we are thinking about at a macro level.

# Using Release Information Summary to Keep Current at a Quarterly Cadence

At sixty days before production, we deliver the Release Information Summary document as a Microsoft Excel file. Each feature or enhancement is described in a sentence or two. You can use the following filters to discover the features that interest you:

- Solution: The solution column describes the part of the application that is affected. For example, Learning, Onboarding, or Employee Central. Filter to the parts of the application that interest you.
- Configuration Type: Configuration type column describes if the feature is optional or universal. You often want to focus on universal features.
- Functional Area: Functional area divides Employee Central into secondary areas of the application.

At sixty days before production, use the Release Information Summary document to evaluate the upcoming features. We recommend that you add columns like the following to the right of the existing columns:

- Interest: Low interest indicates that you might not adopt the feature because it doesn't apply to you. For example, we release some features for specific markets, like government and regulated customers. High interest indicates, for example, that you are already using the feature and that you have been waiting for the enhancement we delivered in this release.
- Risk: Low risk indicates that it is a small change to a feature that you are using in a standard way. High risk indicates that the feature is business-critical, for example, or that you have built something custom on the feature.
- Test Cases: Any tests that you want to run before you adopt the feature. For example, if a feature touches reporting and you have built custom reports, you want to make sure that your custom reports run properly with the new feature.
- Wait: A wait flag indicates that you are interested in the feature, but you want it to become more robust before you implement it.

# Using Webinars to Get a Deeper View of Quarterly Features

Quarterly release webinars discuss the quarterly features. You can hear from our product management team speak to the feature benefits. You can use this forum to ask questions that you uncover from your feature discovery and evaluation. We recommend that you use your spreadsheet during the webinar to help guide your questions.

# **Using Release Information Details for Feature Intake**

At the staging release, we deliver the Release Information Details. It contains detailed information, including implementation steps. Use the details to set up the new features in your preview environment and to implement your impact testing. Although we rigorously test our changes, we cannot test them against all customer processes or custom development.

#### → Tip

If you have built anything custom, we recommend that you test it every release. Our test coverage cannot include all custom development.

When you are confident about the positive and negative impacts of features, turn them on in your production environment on or after the production release.

# Saving the Release Summary for Feature Roll Forward

If you marked as wait (or any features you decided not to implement), we recommend that you roll those features into the next release process. For example, if you are interested in a feature but you decide to wait for it to mature, make sure that you reflect that information in the next release's feature discovery step.

SAP SuccessFactors Preview of Upcoming Releases [page 8]

Use preview documentation, including content that we release before our software, to get ready for the release: to see our direction but not our commitment for a release.

#### Previous SAP SuccessFactors Release Information Content [page 9]

You can find information about previous SAP SuccessFactors releases on our release information page.

#### SAP SuccessFactors Configuration Type [page 9]

Configuration type describes whether you must take action to adopt (or not adopt) the feature or whether it is universal, in which case it is simply delivered: you adopt it without taking action.

# 3.1 SAP SuccessFactors Preview of Upcoming Releases

Use preview documentation, including content that we release before our software, to get ready for the release: to see our direction but not our commitment for a release.

Release information is a part of the overall SAP SuccessFactors release process. We recommend that you check the SAP SuccessFactors Community Empowerment Center for details about onboarding, implementing, launching, and utilizing the software. We also recommend this companion content:

- System and technical prerequisites, which tells you the client requirements for SAP SuccessFactors software.
- The SAP Jam help page contains the product information, including release details for SAP Jam.

# Legal Disclaimer for Previews of Upcoming Releases

The information in the preview of an upcoming release is not subject to your license agreement or any other service or subscription agreement with SAP. SAP has no obligation to pursue any course of business outlined in a preview or any related presentation, or to develop or release any functionality mentioned therein. Previews or any related presentation and SAP's strategy and possible future developments, products, platforms, directions, and functionality are all subject to change and may be changed by SAP at any time for any reason without notice. The preview information is not a commitment, promise or legal obligation to deliver any material, code, or functionality. This information is provided without a warranty of any kind, either express or implied, including but not limited to, the implied warranties of merchantability, fitness for a particular purpose, or non-infringement. This information is for informational purposes and may not be incorporated into a contract. SAP assumes no responsibility for errors or omissions in preview sections, except if such damages were caused by SAP's willful misconduct or gross negligence. All forward-looking statements are subject to various risks and uncertainties that could cause actual results to differ materially from expectations. Readers are cautioned not to place undue reliance on these forward-looking statements, which speak only as of their dates, and they should not be relied upon in making purchasing decisions.

Parent topic: SAP SuccessFactors Feature Adoption [page 6]

# **Related Information**

Previous SAP SuccessFactors Release Information Content [page 9] SAP SuccessFactors Configuration Type [page 9] SAP Jam Help Page

# 3.2 Previous SAP SuccessFactors Release Information Content

You can find information about previous SAP SuccessFactors releases on our release information page.

We keep release information for recent SAP SuccessFactors releases. If you have a question about a recent release, please go to https://help.sap.com/viewer/p/SAP\_SUCCESSFACTORS\_RELEASE\_INFORMATION

**Parent topic:** SAP SuccessFactors Feature Adoption [page 6]

### **Related Information**

SAP SuccessFactors Preview of Upcoming Releases [page 8] SAP SuccessFactors Configuration Type [page 9]

# 3.3 SAP SuccessFactors Configuration Type

Configuration type describes whether you must take action to adopt (or not adopt) the feature or whether it is universal, in which case it is simply delivered: you adopt it without taking action.

# **Universal Features**

Universal features are enabled automatically and you cannot disable them. They include aesthetic enhancements, valuable features that have little or no impact on your existing processes, or smaller features that affect only a limited number of user roles or emerging products. These features carry low security risk and do not affect user permissions or change your security settings. In addition to distributing the release summary several weeks in advance of the actual release date, SAP SuccessFactors notifies Support Contact Administrators who submit and manage cases by e-mail about the availability of all release resources.

# **Optional Features (Opt-in and Opt-out)**

Optional features can be enabled when you are ready to take advantage of their functionality. You usually enable them in *Admin Center*, *Upgrade Center*, but in some cases, they might require additional prerequisites, like a license or an agreement. Optional features can be one of the following configuration types:

• Provisioning Opt-In or Opt-Out: Contact Customer Success to enable (opt-in) or disable (opt-out) this feature.

• Admin Opt-In or Opt-Out – Customer Administrators enable (opt-in) or disable (opt-out) either in *Admin Center* or in a comparable configuration tool of an integrating system. For example, some integrations with SAP ERP require settings in SAP ERP to enable or disable them.

i Note

Please contact Cloud Product Support for **provisioning** opt-in and opt-out only.

Parent topic: SAP SuccessFactors Feature Adoption [page 6]

# **Related Information**

SAP SuccessFactors Preview of Upcoming Releases [page 8] Previous SAP SuccessFactors Release Information Content [page 9]

# 4 Employee Central Release Summary

The following table summarizes new features and enhancements to Employee Central.

# **Understanding Configuration Type and Reference Number**

Configuration type is how the feature is enabled. A full description of configuration type is in the SAP SuccessFactors Configuration Type [page 9] section.

A reference number is our internal tracking number for a feature or enhancement. You might recognize the number if you have been speaking to SAP SuccessFactors about an enhancement. For example, if you suggested a feature, you might have received a response that your idea is addressed and that response might have included a tracking number.

Solution Features

| Feature Group  | Description                                                                                                    | Configuration<br>Type | Reference Number | Major/Minor En-<br>hancement |
|----------------|----------------------------------------------------------------------------------------------------|-----------------------|------------------|------------------------------|
| Administration | In Q1 2019, we introduced the No<br>Changes Until This Date field in the Re-<br>curring Pay Component portlet. In Q2<br>2019, this field is also visible on the left<br>side of the History page (change tracker).<br>There are no new permission or configu-<br>ration settings for this feature. | Universal             | ECT-112752       | Major                        |
|                | Additional Information for Compensation<br>Information [page 47]                                                                                                    |                       |                  |                              |
| Administration | As of Q2 2019, in Employee Central in-<br>stances, admins can now configure up to<br>3 fields from Job Information and custom<br>fields to show more information about a<br>persons employment. This fields will be<br>displayed in the quickcard, Employment<br>Switcher and People Profile.      | Admin Opt-in          | ECT-112697       | Minor                        |
|                | Adding Employment Differentiators to In-<br>dicate Multiple Employments [page 44]                                                                                                    |                       |                  |                              |

| Feature Group  | Description                                                                                                    | Configuration<br>Type | Reference Number | Major/Minor En-<br>hancement |
|----------------|----------------------------------------------------------------------------------------------------|-----------------------|------------------|------------------------------|
| Administration | Previously there was no transaction that<br>allowed an admin to hire an employee<br>and end his term within one step/trans-<br>action. With Q2 2019, the termination<br>date and the termination reason (event<br>reason) can be added in the New Hire<br>Wizard. If activated and configured in the<br>system, only one approval workflow will<br>be triggered. This transaction has a new<br>permission setting.             | Universal             | ECT-112090       | Major                        |
|                | Adding a New Employee with a Fixed<br>Term Contract [page 35]                                                                                                    |                       |                  |                              |
| Administration | In previous releases, it was possible to<br>create a succession data model (SDM)<br>for the contingent workers and onboar-<br>dees. From the Q2 2019 release, you can<br>create them for the employee in Employ-<br>ment Information as well. They are then<br>taken into account for the Profile, Take<br>Action, Workflow, and History.                                                                                      | Admin Opt-in          | ECT-110077       | Major                        |
| Administration | For internal transfers within a company,<br>admins can now receive earlier access to<br>employee data whereas previously they<br>did not have it until the exact day of the<br>transfer. Using permissions and permis-<br>sion groups (using dynamic group fil-<br>ters), you can set the system to show<br>data earlier, for example, 30 days before<br>the transfer.                                                         | Admin Opt-in          | ECT-109827       | Major                        |
|                | Adding a New Employee with a Fixed<br>Term Contract [page 35]                                                                                                    |                       |                  |                              |
| API            | Previously, the function import object<br>getWorkflowPendingData was available<br>as beta only. Now the beta API would be<br>made available as public. For all the cus-<br>tomers currently using beta API, please<br>change the endpoint URL. This API pro-<br>vides access to pending data for work-<br>flow requests. To get further information<br>about the API and its limitation, please<br>refer to the help document. | Universal             | ECT-110219       | Major                        |

| Feature Group | Description                                                                                                    | Configuration<br>Type | Reference Number | Major/Minor En-<br>hancement |
|---------------|----------------------------------------------------------------------------------------------------|-----------------------|------------------|------------------------------|
| Benefits      | New savings plan employer contribution<br>object has been introduced that allows<br>an admin to maintain the employer con-<br>tribution amount. Admins who config-<br>ured the employer contribution object<br>prior to the Q2 2018 release will need to<br>set up the new employer contribution ob-<br>ject.                                                                                                    | Universal             | BEN-3636         | Major                        |
| Benefits      | Previously, when an employee enrolls<br>into a benefit, "Enrolled On" and "Enroll-<br>ment Request Date" fields in the "Benefit<br>Overview" page and the pre-delivered<br>benefit enrollment configuration UI re-<br>spectively, were used to hold the enroll-<br>ment date of the benefit. Now, the name<br>of fields "Enrollment Request Date" and<br>"Enrolled On" is changed to "Request<br>Date". These fields will hold the enroll-<br>ment date or the edit date of the benefit. | Universal             | BEN-3531         | Major                        |
| Benefits      | During a work or life event, an admin can<br>configure the system to accept a past or<br>future effective date of a benefit enroll-<br>ment. For instance, when a new hire en-<br>rolls into a benefit a week after the date<br>of joining, the new hire enrollment can be<br>made effective from the date of joining<br>rather than the enrollment date.                                                                                                    | Admin Opt-in          | BEN-3315         | Major                        |
| Benefits      | An admin can now create different work<br>or life event templates such as child<br>birth, marriage, divorce, dependent sepa-<br>ration by creating multiple "Benefit<br>Work/Life Event" for the system event<br>"Others/Manual". These templates de-<br>termine the system behavior for each<br>benefit that can be changed for each<br>type of life event.                                                                                                    | Admin Opt-in          | BEN-3263         | Major                        |

| Feature Group | Description                                                                                                    | Configuration<br>Type | Reference Number | Major/Minor En-<br>hancement |
|---------------|----------------------------------------------------------------------------------------------------|-----------------------|------------------|------------------------------|
| Benefits      | For Health Savings Account (HSA) plan<br>type, a new savings plan employer contri-<br>bution object has been introduced that<br>allows an admin to maintain the em-<br>ployer contribution amount. The system<br>now calculates the entitlement amount<br>for an employer contribution based on<br>when the employee joins the HSA, and<br>calculates the employee annual contribu-<br>tion maximum based on the overall an-<br>nual plan limit set by the admin. Em-<br>ployer contribution lump sum and peri-<br>odic lump sums are supported. Admins<br>who configured the employer contribu-<br>tion object prior to the Q2 2018 release<br>will need to set up the new employer con-<br>tribution object. | Universal             | BEN-3253         | Major                        |
| Benefits      | Re-enrollment of a benefit is now sup-<br>ported. If an employee opts out of a ben-<br>efit in which they previously had man-<br>ually enrolled, they can re-enroll into the<br>same benefit as per their eligibility. When<br>the enrollment window is open, they can<br>enroll without an exception. When the en-<br>rollment window is closed, admin must<br>create an exception for the employee to<br>re-enroll.                                                                                                    | Universal             | BEN-3241         | Major                        |
| Benefits      | For Advances reporting, navigation from<br>'NonRecurringPayment' to 'OneTimeDe-<br>duction' has been enabled.                                                                                                    | Universal             | BEN-3226         | Major                        |
| Benefits      | Open enrolment UI has been enhanced<br>for better user experience. Now, in the<br>Open Enrolment sections, when an em-<br>ployee chooses a benefit, enter the re-<br>quired details, the button to confirm the<br>changes have been renamed to "Add to<br>Cart". When a benefit is added to cart, a<br>toast notification is displayed stating the<br>benefit is successfully added. When an<br>employee navigates to another page,<br>without submitting the cart, a messages<br>is displayed asking if the employee wants<br>to submit the cart.                                                                                                    | Universal             | BEN-2771         | Major                        |

| Feature Group                  | Description                                                                                                    | Configuration<br>Type | Reference Number | Major/Minor En-<br>hancement |
|--------------------------------|----------------------------------------------------------------------------------------------------|-----------------------|------------------|------------------------------|
| Data Import and<br>Export      | Starting with this release, we now sup-<br>port suppressing identical records only<br>when Admins update the existing Job<br>History and Personal Information enti-<br>ties. This means, if the data in the system<br>and the data you're trying to update are<br>same while importing these templates,<br>the records will not be updated. In earlier<br>releases, the system suppressed the data<br>when Admins inserted a new or updated<br>an existing Job History and Personal In-<br>formation entities identical to the records<br>that already exist. Note that the behavior<br>for Employment Details and Biographical<br>Information entities remains the same as<br>it was earlier.                                                                                                    | Admin Opt-in          | ECT-112332       | Major                        |
| Data Models                    | 'Role Name' is now a mandatory field in<br>Business Configurations UI. An error oc-<br>curs if the 'Role Name' field is blank.                                                                                                    | Universal             | ECT-113932       | Minor                        |
| Data Models                    | Previously in Business Configuration UI,<br>you could select 'Onboardee' person type<br>in all HRIS elements even though it was<br>not supported. To ease the maintenance,<br>we have now removed 'Onboardee' as a<br>person type from Business Configuration<br>UI as this person type configuration is<br>not supported in the Onboarding applica-<br>tion. We have also removed the person<br>type configuration from following HRIS<br>elements in Business Configuration UI:<br>'Job relationship info', 'Comp Info', 'Pay<br>Component Recurring', and 'Pay Compo-<br>nent Nonrecurring'. In addition to this, we<br>have added a switch "Enabled for contin-<br>gent worker" only for Job relationship in-<br>formation, which when enabled (set to<br>"Yes") shows the Job relationship fields<br>for a contingent worker. | Universal             | ECT-112541       | Major                        |
| Data Models                    | You can now see only supported person<br>type in the dropdown list when you con-<br>figure a new person type under HRIS ele-<br>ment. Previously, unsupported person<br>types would also appear.                                                                                                    | Universal             | ECT-109666       | Major                        |
| Data Protection<br>and Privacy | The addresses of an employee's depend-<br>ents and emergency contact are now in-<br>cluded in the Information Report in ac-<br>cordance to data protection regulations.                                                                                                    | Universal             | ECT-112494       | Minor                        |

| Feature Group            | Description                                                                                                    | Configuration<br>Type | Reference Number | Major/Minor En-<br>hancement |
|--------------------------|----------------------------------------------------------------------------------------------------|-----------------------|------------------|------------------------------|
| Document Manage-<br>ment | We now add and store additional infor-<br>mation such as document category and<br>the respective user or person data when<br>uploading attachments for EC HRIS ob-<br>jects (Personal Information, Person Rela-<br>tionships, Person Information, National<br>ID, Home Address, Work Permit, and Job<br>Information). This enhancement enables<br>you to filter by document category within<br>Manage Documents and allows you im-<br>prove the integration with your document<br>management system. This is a universal<br>feature since we implemented predefined<br>document categories. | Universal             | ECT-111029       | Major                        |
| ERP Integration          | We now provide how-to videos on how<br>you can clone a transformation template<br>so that you can reuse or copy the field<br>mapping that you have defined for an in-<br>fotype and subtype in the Primary map-<br>ping view of the VC_ECPAO_MAP view<br>cluster for some or all the subtypes of<br>that particular infotype.                                                                                                    | Universal             | ECT-112279       | Major                        |
| ERP Integration          | Message logging is now enabled for<br>BAdls too. By this, you will be able to see<br>the error, warning, and success mes-<br>sages displayed in the SLG1 log from the<br>BAdl. An exporting parameter is added to<br>the BAdl interface by which you can dis-<br>play any messages. By this you can cap-<br>ture the messages from the BAdl imple-<br>mentation.                                                                                                    | Admin Opt-in          | ECT-111710       | Major                        |
| ERP Integration          | While performing a test run in the web<br>service mode for the employee extrac-<br>tion report, you can now check if the con-<br>figuration details and mappings are cor-<br>rect. Earlier it was not possible to see the<br>mappings and configurations before run-<br>ning the extraction report.                                                                                                    | Admin Opt-in          | ECT-111708       | Major                        |
| ERP Integration          | We now support the replication of new<br>home address fields for Russia in Busi-<br>ness Integration Builder (BIB) and in<br>older replication method.                                                                                                    | Admin Opt-in          | ECT-111227       | Major                        |

| Feature Group   | Description                                                                                                    | Configuration<br>Type | Reference Number | Major/Minor En-<br>hancement |
|-----------------|----------------------------------------------------------------------------------------------------|-----------------------|------------------|------------------------------|
| ERP Integration | If you replicate newly hired employees<br>from Employee Central to the Enterprise<br>Resource Planning (ERP) system using<br>the version of employee master data rep-<br>lication that is based on the Business In-<br>tegration Builder (BIB), the ERP system<br>now makes sure that a new personnel<br>number is assigned to the replicated em-<br>ployee only when replication was suc-<br>cessful. Previously, the personnel num-<br>ber was assigned in the first replication<br>run and then discarded in case the repli-<br>cation wasn't successful. With the next<br>replication run, another new personnel<br>number was used. Now, if replication<br>fails, the same personnel number is be-<br>ing reused in the next replication run. | Admin Opt-in          | ECT-106823       | Major                        |
|                 | Personnel Number Assigned to Repli-<br>cated Employee Only When Replication<br>Was Successful [page 29]                                                                                                    |                       |                  |                              |
| ERP Integration | Custom OM infotypes are now supported<br>in Business Integration Builder-based or-<br>ganizational data replication between<br>Employee Central and the Enterprise Re-<br>source Planning (ERP) system as well as<br>in the migration process from ERP to Em-<br>ployee Central. By this enhancement,<br>you will be now able to map custom OM<br>infotypes and the corresponding infotype<br>fields.                                                                                                    | Admin Opt-in          | ECT-106161       | Major                        |

| Feature Group   | Description                                                                                                    | Configuration<br>Type | Reference Number | Major/Minor En-<br>hancement |
|-----------------|----------------------------------------------------------------------------------------------------|-----------------------|------------------|------------------------------|
| ERP Integration | To improve the performance and to re-<br>duce the load on API servers, we intro-<br>duced a maximum number of 30 error<br>messages that can be contained in a con-<br>firmation message being sent to the Em-<br>ployee Central Data Replication Monitor.<br>If more error messages are contained in a<br>confirmation, the Data Replication Moni-<br>tor just ignores the messages exceeding<br>the limit without pointing this out by de-<br>fault. Integrations using the Data Replica-<br>tion Monitor can, however, send a sepa-<br>rate message to indicate that the limit<br>was exceeded. The user can then go to<br>the replication target system to check all<br>errors there (for example, using the Ap-<br>plication Log). Employee Central Payroll<br>sends such a separate message.<br>Number of Error Messages in Confirma-<br>tion Message for Employee Central Data<br>Replication Monitor Limited to 30 [page | Universal             | ECT-105880       | Major                        |
| ERP Integration | We now support temporary national ID in<br>the national ID portlet for the employees<br>who are hired for USA and Canada. By<br>this when an employee from a foreign<br>country is been hired, you can now main-<br>tain a temporary national ID in the na-<br>tional ID portlet. Since for these two na-<br>tionals maintaining national ID is an<br>obligatory. Hence during the replication<br>of an employee from ERP or SAP Suc-<br>cessFactors, the temporary national ID<br>can be used.                                                                                                    | Admin Opt-in          | ECT-104022       | Major                        |

| Feature Group   | Description                                                                                                    | Configuration<br>Type | Reference Number | Major/Minor En-<br>hancement |
|-----------------|----------------------------------------------------------------------------------------------------|-----------------------|------------------|------------------------------|
| ERP Integration | You can now mass-delete queries with<br>the types "Employee-Specific Query" or<br>"Object-Specific Query" and the statuses<br>"Successful" or "Failed". We provide two<br>new deletion programs in the Enterprise<br>Resource Planning (ERP) system: "Delete<br>Queries from Admin Tables for EE Master<br>Data and Org Assignment" and "Delete<br>Queries from Admin Tables for Organiza-<br>tional Objects". You can schedule them to<br>run regularly in the background, to clean<br>up the query administration tables and<br>minimize the number of records in these<br>tables.<br>Mass Deletion of Employee-Specific and                                                                                                    | Admin Opt-in          | ECT-101067       | Major                        |
|                 | Object-Specific Queries [page 30]                                                                                                    |                       |                  |                              |
| ERP Integration | We now provide default Employee Central<br>entities for replication of the "Position<br>Matrix Relationship" object to and from<br>Employee Central. Employee Central en-<br>tities are available for web service-based<br>or CSV file-based migration from as well<br>as web service-based replication to the<br>Enterprise Resource Planning (ERP) sys-<br>tem. We also added corresponding field<br>and value mapping entries to the follow-<br>ing sample content versions in the ERP<br>system: OM_WS_5 (Organizational Data<br>ERP to EC with Relationships: WS Mode)<br>for data migration to Employee Central.<br>OM_WS_3 (Organizational Data EC to<br>ERP: Position Mgmt Relationships), for<br>data replication from Employee Central. | Admin Opt-in          | ECT-101061       | Major                        |
|                 | Sample Content for Position Matrix Rela-<br>tionship [page 28]                                                                                                    |                       |                  |                              |
| Localization    | As of the Q2 2019 release, work permit information for Switzerland is available.                                                                                                    | Admin Opt-in          | ECT-115241       | Major                        |
| Localization    | For the Q2 2019 release, there is a new value added to the picklist 'RE-GION_CHL'.                                                                                                    | Admin Opt-in          | ECT-114737       | Minor                        |

| Feature Group | Description                                                                                                    | Configuration<br>Type | Reference Number | Major/Minor En-<br>hancement |
|---------------|----------------------------------------------------------------------------------------------------|-----------------------|------------------|------------------------------|
| Localization  | For the Q2 2019 release, there is a change to the picklist 'ethnicity_ZAF' and changes to the Currency MDF.                                                                                                    | Admin Opt-in          | ECT-114149       | Minor                        |
| Localization  | For the Q2 2019 release, there is an en-<br>hancement to the Greek postal code for-<br>mat validation.                                                                                                    | Universal             | ECT-113995       | Major                        |
| Localization  | For the Q2 2019 release, the home ad-<br>dress, corporate address, job information<br>and personal document information for<br>Belgium are changed.                                                                                                    | Admin Opt-in          | ECT-111893       | Minor                        |
| Localization  | For the Q2 2019 release, there are changes to the home address and corporate address information for Bulgaria.                                                                                                    | Admin Opt-in          | ECT-111891       | Minor                        |
| Localization  | For Q2 2019, there is a new country ver-<br>sion for Zimbabwe, including National ID,<br>Personal Document Types, Personal In-<br>formation, Job Information, Disability In-<br>formation, Dependents Information,<br>Home Address and Corporate Address.                                 | Admin Opt-in          | ECT-110889       | Major                        |
| Localization  | As of the Q2 2019 release, the picklist id<br>for the field "Child's Canton Of Resi-<br>dence", should be corrected from<br>"CHILDSCANTONOFRESIDENCE_CHE"<br>to CANTON_CHE. This correction applies<br>to new customers. Existing customers<br>can continue to use the original picklist. | Admin Opt-in          | ECT-110652       | Minor                        |
| Localization  | For the Q2 2019 release, there is a new<br>national ID, 'Foreigner's Identification<br>Number (Cédula de Extranjería)' and new<br>personal documents available for Colom-<br>bia.                                                                                                    | Admin Opt-in          | ECT-109437       | Major                        |
| Localization  | As of this release, the name format de-<br>scription in the object Name Format is<br>translatable. The translation of the pre-<br>delivered values can be downloaded from<br>the SAP Help Portal and imported in your<br>own system.                                                      | Admin Opt-in          | ECT-103452       | Major                        |
| Mobile        | This Android SAP SuccessFactors Mobile<br>app enhancement enables Time Sheet<br>users to record Allowances. (Allowances<br>are specific types of payments made to<br>employees as compensation for special<br>working conditions.)                                                        | Universal             | MOB-27476        | Minor                        |

| Feature Group      | Description                                                                                                    | Configuration<br>Type | Reference Number | Major/Minor En-<br>hancement |
|--------------------|----------------------------------------------------------------------------------------------------|-----------------------|------------------|------------------------------|
| Mobile             | This iOS SAP SuccessFactors Mobile app<br>enhancement enables Time Sheet users<br>to record Allowances. (Allowances are<br>specific types of payments made to em-<br>ployees as compensation for special<br>working conditions.)                                                                                                    | Universal             | MOB-27475        | Minor                        |
| Mobile             | This Android SAP SuccessFactors Mobile<br>app enhancement enables Time Sheet<br>users to record On-Call time types.                                                                                                    | Universal             | MOB-27422        | Minor                        |
| Mobile             | This iOS SAP SuccessFactors Mobile app<br>enhancement enables Time Sheet users<br>to record On-Call time types.                                                                                                    | Universal             | MOB-27421        | Minor                        |
| Mobile             | This Android SAP SuccessFactors Mobile<br>app enhancement enables Time Off<br>users to view Declined Time Off requests.                                                                                                    | Universal             | MOB-27420        | Major                        |
| Mobile             | This iOS SAP SuccessFactors Mobile app<br>enhancement enables Time Off users to<br>view Declined Time Off requests.                                                                                                    | Universal             | MOB-27419        | Major                        |
| Mobile             | This Android SAP SuccessFactors Mobile<br>app enhancement allows users to create<br>and manage Ask HR tickets.                                                                                                    | Admin Opt-in          | MOB-27324        | Major                        |
| Mobile             | This iOS SAP SuccessFactors Mobile app<br>enhancement allows users to create and<br>manage Ask HR tickets.                                                                                                    | Admin Opt-in          | MOB-27315        | Major                        |
| Mobile             | This iOS SAP SuccessFactors Mobile app<br>enhancement enables Time Off users to<br>display Balances as of a specific date.                                                                                                    | Universal             | MOB-27013        | Major                        |
| Mobile             | This Android SAP SuccessFactors Mobile<br>app enhancement enables support for<br>Half-Day Time Off requests for time pro-<br>files that are configured to record in clock<br>time.                                                                                                    | Admin Opt-in          | MOB-25655        | Major                        |
| Organization Chart | As of Q2 2019, users can define sort op-<br>tions per company structure definition<br>depending on visible field of object defini-<br>tion for those entities that are used in the<br>corresponding definition. Fields to be se-<br>lected for sorting must respect role-<br>based permissions. Once sorting is de-<br>fined, the chart loads with this sorting.<br>However, it is also possible to delete or<br>change the sorting. The sorting is user-<br>specific. | Universal             | ECT-111259       | Major                        |

| Feature Group                | Description                                                                                                    | Configuration<br>Type               | Reference Number | Major/Minor En-<br>hancement |
|------------------------------|----------------------------------------------------------------------------------------------------|-------------------------------------|------------------|------------------------------|
| Organizational<br>Management | In earlier releases, clicking the Manage<br>link in the Position quickcard navigated<br>users to "Manage Data". If changes were<br>performed there, the incumbent was not<br>synchronized. As of the Q2 2019 release,<br>clicking the Manage link in the Position<br>quickcard navigates users to "Manage<br>Positions" and any changes performed<br>there are synchronized to the incumbent.     | None Reported -<br>See description. | ECT-114742       | Major                        |
| People Profile               | As of Q2 2019, you can now configure<br>more customer-specific fields in the data<br>model for Personal Information and<br>Global Information. Custom strings have<br>been extended to 30 and custom date<br>fields extended to 20, along with the al-<br>ternate fields for those fields. You can<br>make the changes in the Business Con-<br>figuration UI or in the XML for the data<br>model. | Universal                           | ECT-109651       | Major                        |
| Service Center               | Employee Central Service Center appli-<br>cation is now available on mobile. To con-<br>figure the same you must follow the im-<br>plementation steps listed in the Imple-<br>menting Employee Central Service Cen-<br>ter handbook.                                                                                                    | Universal                           | ECT-115481       | Major                        |
| Service Center               | Previously, the ASK HR application sup-<br>ported SAPUI5 version (1.44 or 1.52).<br>Now, you must upgrade your ASK HR ap-<br>plication to SAPUI5 version 1.60 for bet-<br>ter performance results.                                                                                                    | Universal                           | ECT-114144       | Major                        |
| Service Center               | Previously, on launching the Employee<br>Central Service Center application, you<br>were able to see three tabs (searching for<br>an knowledge base article, creating a new<br>ticket, viewing/modifying an existing<br>ticket). Now, the landing page is modified<br>to accommodate the same in the form of<br>tiles. There is no functional change.                                             | Universal                           | ECT-114140       | Major                        |

| Feature Group                       | Description                                                                                                    | Configuration<br>Type               | Reference Number | Major/Minor En-<br>hancement |
|-------------------------------------|----------------------------------------------------------------------------------------------------|-------------------------------------|------------------|------------------------------|
| Suite Integration                   | You can use Enhanced Manage Pending<br>Hires with Employee Central Integration<br>in the Onboarding screen to sort, filter, as<br>well as recognize records that are already<br>in Draft folder and in Workflow approval<br>process. Enhanced Manage Pending<br>Hires comes with configurable columns<br>and configurable columns names. You<br>can enable Enhanced Pending Hires from<br>Manage Employee Central Settings and<br>access Configure Columns for Manage<br>Pending Hires from Admin Center to con-<br>figure your columns. | Admin Opt-in                        | ECT-111583       | Major                        |
| Time and Attend-<br>ance Management | Previously, you could only change the<br>hire date for an employee if you were us-<br>ing "Time Off for Leave of Absence Only".<br>As of the Q2 2019 release, you'll also be<br>able to change the date if you're using<br>the full Time Off feature, provided you've<br>been assigned the "Hire Date Correction"<br>permission in the Admin Center.                                                                                                    | Universal                           | TIM-6820         | Minor                        |
| Workflows                           | When you enable the Prevent Quick Ap-<br>proval of Workflows feature using role-<br>based permissions, the Approve button<br>is hidden from the Approve Requests dia-<br>log or from My Workflow Requests page.<br>When enabled, the approver cannot se-<br>lect multiple workflows for approval from<br>that screen. The Approve button appears<br>when approver opens individual workflow<br>request in the Workflow Details screen<br>where they can approve the request.<br>Preventing Quick Approval for Multiple                   | Admin Opt-in                        | ECT-102181       | Major                        |
|                                     | Workflows [page 64]                                                                                                    |                                     |                  |                              |
| Administration                      | As of the Q2 2019 release, we are provid-<br>ing a periodic job to purge ImportQueue-<br>Monitor. This affects the Global Assign-<br>ment, Position, and Time objects.                                                                                                    | None Reported -<br>See description. | ECT-112345       | Major                        |

# 5 SAP SuccessFactors Data Privacy

SAP SuccessFactors delivers data protection and privacy features and enhancements that you can use when you set up data protection and privacy for the suite.

In Q1 2018, SAP SuccessFactors released a large set of data protection and privacy features, and SAP SuccessFactors Employee Central is a part of it. Additional changes were released in Q2 2018 to enhance these features.

# 6 Global Benefits

Learn about new features and enhancements in the upcoming release.

#### New Savings Plan Employer Contribution object

New savings plan employer contribution object has been introduced that allows an admin to maintain the employer contribution amount. Admins who configured the employer contribution object prior to the Q2 2018 release needs to set up the new employer contribution object.

#### UI change on the Benefit Enrollment screen

Previously, when an employee enrolls into a benefit, "Enrolled On" and "Enrollment Request Date" fields in the "Benefit Overview" page and the pre-delivered benefit enrollment configuration UI respectively, were used to hold the enrollment date of the benefit. Now, the name of fields "Enrollment Request Date" and "Enrolled On" is changed to "Request Date". These fields will hold the enrollment date of the benefit.

#### Enrolling an employee from a past date

During a work or life event, an admin can configure the system to accept a past or future effective date of a benefit enrollment. For instance, when a new hire enrolls into a benefit a week after the date of joining, the new hire enrollment can be made effective from the date of joining rather than the enrollment date.

#### Re-enrolling into an opted out benefit.

Re-enrollment of a benefit is now supported. If an employee opts out of a benefit in which they previously had manually enrolled, they can re-enroll into the same benefit as per their eligibility. When the enrollment window is open, they can enroll without exception. When the enrollment window is closed, admin must create an exception for the employee to re-enroll.

#### **Open Enrollment UI changes**

Open enrollment UI has been enhanced for better user experience. Now, in the Open Enrollment sections, when an employee chooses benefit, enter the required details, the button to confirm that the changes have been renamed to "Add to Cart". When a benefit added to cart, a toast notification is displayed stating the benefit is successfully added. When an employee navigates another page, without submitting the cart, a message is displayed asking if the employee wants to submit the cart.

# 7 Country Specifics

The following country-specific features are now available:

#### Zimbabwe

There is a full country version for Zimbabwe. Features include National ID, corporate address information, home address information, global information, dependents information and employment information.

https://help.sap.com/viewer/c18eb6c8febd4d7c924db8a257ce940d/LATEST/en-US/ c02b37df35164b6cb91f2a98edd0a676.html

#### Switzerland

There is a change to the picklist ID for the field 'Child's Canton of Residence' in the global information for an employee's dependents.

https://help.sap.com/viewer/c18eb6c8febd4d7c924db8a257ce940d/LATEST/en-US/ e8440ae48aeb493da26002e9b2b68a8b.html

#### Belgium

There is a new field, 'Care Of', available for Home Address.

There are changes to some of the field descriptions for Corporate Address.

There are new fields available for Job Information.

https://help.sap.com/viewer/c18eb6c8febd4d7c924db8a257ce940d/LATEST/en-US/ 8588708240fe4975a8020c65c5d0c3ec.html

#### Bulgaria

There is a new picklist added to the 'Region' field under Address Information.

There are new and modified fields under Corporate Information.

https://help.sap.com/viewer/c18eb6c8febd4d7c924db8a257ce940d/LATEST/en-US/ 814f391083f148a9b5606ffe90cbd6b9.html

#### Colombia

There is a change to the display format and regular expression for the field 'National ID Foreigner's Identification'

https://help.sap.com/viewer/c18eb6c8febd4d7c924db8a257ce940d/LATEST/en-US/ 3c51d9d58e3b48b586a5d61a1d110b47.html

#### Chile

There is a new value, 'Nuble' added to the picklist 'REGION\_CHL'.

#### Greece

There is an enhancement to the postal code format validation. Only the format NNN NN is now accepted.

https://help.sap.com/viewer/c18eb6c8febd4d7c924db8a257ce940d/LATEST/en-US/ec1ae1efdffb4606981ba8d3afdca0ba.html

South Africa

There is a change to the picklist 'ethnicity\_ZAF' and changes to the currency MDF

# 8 What's New in SAP S/4HANA and SAP ERP Integration

Learn about new features and enhancements in the upcoming release.

Default Employee Central Entities and Sample Content for Position Matrix Relationship [page 28] We now provide default Employee Central entities and sample content for replication of the *Position Matrix Relationship* object to or from Employee Central.

#### Personnel Number Assigned to Replicated Employee Only When Replication Was Successful [page 29]

If you replicate newly hired employees from Employee Central to the Enterprise Resource Planning (ERP) system using the version of employee master data replication that is based on the Business Integration Builder (BIB), the ERP system now makes sure that a new personnel number is assigned to the replicated employee only when replication was successful.

Mass Deletion of Employee-Specific and Object-Specific Queries [page 30]

You can now mass-delete queries sent by the Enterprise Resource Planning (ERP) system to Employee Central to replicate employee master data, organizational assignments, and organizational objects.

Number of Error Messages in Confirmation Message for Employee Central Data Replication Monitor Limited to 30 [page 33]

We introduced a maximum number of 30 error messages that can be contained in a confirmation message being sent to the Employee Central Data Replication Monitor.

# 8.1 Default Employee Central Entities and Sample Content for Position Matrix Relationship

We now provide default Employee Central entities and sample content for replication of the *Position Matrix Relationship* object to or from Employee Central.

Default Employee Central entities are available for:

- Web service-based or CSV file-based migration from the Enterprise Resource Planning (ERP) system to Employee Central
- Web service-based replication from Employee Central to the ERP system

We also added corresponding field and value mapping entries to the following sample content versions in the ERP system:

- OM\_WS\_5 (*Organizational Data ERP to EC with Relationships: WS Mode*) for data migration to Employee Central
- OM\_WS\_3 (*Organizational Data EC to ERP: Position Mgmt Relationships*), for data replication from Employee Central

To use this feature, install support package 26 of the integration add-on for ERP and SuccessFactors Employee Central (PA\_SE\_IN) in your ERP system.

For more information, see SFSF EC INTEGRATION 1210 in the SAP Software Center. You can access the Software Center from SAP ONE Support Launchpade by choosing Software Downloads.

Also see the following integration guides:

- SAP S/4HANA:
  - Replicating Organizational Objects from Employee Central to SAP S/4HANA On Premise
  - Replicating Organizational Data from Employee Central to SAP S/4HANA On Premise
- SAP ERP:
  - Replicating Organizational Objects from Employee Central to SAP ERP HCM
  - Replicating Organizational Data from Employee Central to SAP ERP HCM Using SAP Cloud Platform Integration as the Middleware (For Implementation Started Before Q2 2017)
  - Replicating Organizational Data from Employee Central to SAP ERP HCM Using Dell Boomi AtomSphere as the Middleware (For Implementation Started Before Q2 2017)

Parent topic: What's New in SAP S/4HANA and SAP ERP Integration [page 28]

### **Related Information**

Personnel Number Assigned to Replicated Employee Only When Replication Was Successful [page 29] Mass Deletion of Employee-Specific and Object-Specific Queries [page 30] Number of Error Messages in Confirmation Message for Employee Central Data Replication Monitor Limited to 30 [page 33]

# 8.2 Personnel Number Assigned to Replicated Employee Only When Replication Was Successful

If you replicate newly hired employees from Employee Central to the Enterprise Resource Planning (ERP) system using the version of employee master data replication that is based on the Business Integration Builder (BIB), the ERP system now makes sure that a new personnel number is assigned to the replicated employee only when replication was successful.

Previously, the personnel number was assigned in the first replication run and then discarded in case the replication wasn't successful. With the next replication run, another new personnel number was used. Now, if replication fails, the same personnel number is being reused in the next replication run.

To use this feature, install support package 26 of the integration add-on for ERP and SuccessFactors Employee Central (PA\_SE\_IN) in your ERP system.

For more information, see SFSF EC INTEGRATION 1210<sup>2</sup> in the SAP Software Center. You can access the Software Center from SAP ONE Support Launchpad<sup>2</sup> by choosing *Software Downloads*.

See also the following integration guides:

• SAP S/4HANA: Replicating Employee Master Data and Organizational Assignments from Employee Central to SAP S/4HANA On Premise

• SAP ERP: Replicating Employee Master Data and Organizational Assignments from Employee Central to SAP ERP HCM

Parent topic: What's New in SAP S/4HANA and SAP ERP Integration [page 28]

### **Related Information**

Default Employee Central Entities and Sample Content for Position Matrix Relationship [page 28] Mass Deletion of Employee-Specific and Object-Specific Queries [page 30] Number of Error Messages in Confirmation Message for Employee Central Data Replication Monitor Limited to 30 [page 33]

# 8.3 Mass Deletion of Employee-Specific and Object-Specific Queries

You can now mass-delete queries sent by the Enterprise Resource Planning (ERP) system to Employee Central to replicate employee master data, organizational assignments, and organizational objects.

Mass deletion is available for queries with the types *Employee-Specific Query* or *Object-Specific Query* and the statuses *Successful* or *Failed*. We provide two new deletion programs in the Enterprise Resource Planning (ERP) system:

- Delete Queries from Admin Tables for EE Master Data and Org Assignment (ECPAO\_DEL\_EE\_ORG\_QRY\_ADM)
- Delete Queries from Admin Tables for Organizational Objects (RH\_SFIOM\_DEL\_QRY\_ADM)

You can schedule them to run regularly in the background, to clean up the query administration tables and minimize the number of records in these tables.

To use these programs, install support package 26 of the integration add-on for ERP and SuccessFactors Employee Central (PA\_SE\_IN) in your ERP system.

For more information, see SFSF EC INTEGRATION 1210/ in the SAP Software Center. You can access the Software Center from SAP ONE Support Launchpad by choosing *Software Downloads*.

Also see the related information and the following integration guides:

- SAP S/4HANA:
  - Replicating Employee Master Data and Organizational Assignments from Employee Central to SAP S/ 4HANA On Premise
  - Replicating Organizational Objects from Employee Central to SAP S/4HANA On Premise
  - Replicating Organizational Data from Employee Central to SAP S/4HANA On Premise
- SAP ERP:
  - Replicating Employee Master Data and Organizational Assignments from Employee Central to SAP ERP HCM
  - Replicating Organizational Objects from Employee Central to SAP ERP HCM

- Replicating Organizational Data from Employee Central to SAP ERP HCM Using SAP Cloud Platform Integration as the Middleware (For Implementation Started Before Q2 2017)
- Replicating Organizational Data from Employee Central to SAP ERP HCM Using Dell Boomi AtomSphere as the Middleware (For Implementation Started Before Q2 2017)

Parent topic: What's New in SAP S/4HANA and SAP ERP Integration [page 28]

### **Related Information**

Default Employee Central Entities and Sample Content for Position Matrix Relationship [page 28] Personnel Number Assigned to Replicated Employee Only When Replication Was Successful [page 29] Number of Error Messages in Confirmation Message for Employee Central Data Replication Monitor Limited to 30 [page 33]

Deleting Employee Master Data and Organizational Assignment Queries [page 31] Deleting Organizational Object Queries [page 32]

# 8.3.1 Deleting Employee Master Data and Organizational Assignment Queries

Delete queries with the type *Employee-Specific Query* and the statuses *Successful* or *Failed* regularly, to clean up the query administration tables and minimize the number of records in these tables.

# Context

Using the Delete Queries from Admin Tables for EE Master Data and Org Assignment (ECPAO\_DEL\_EE\_ORG\_QRY\_ADM) program, you can mass-delete queries that were sent by the Create and Execute Employee Master Data and Org. Assignment Query (ECPAO\_EE\_ORG\_REPL\_QUERY) program. The ECPAO\_DEL\_EE\_ORG\_QRY\_ADM program deletes entries from the following tables:

- Administration of Employee Master Data and Org Assign. Query (ECPAO QRY ADM)
- Selection Parameters for EE Master Data and Org. Ass. Query (ECPAO\_QRY\_ADMDT)

You cannot delete queries with the types *Last Modified Query* or *Data Replication Monitor Query* or with one of the statuses *Sent* or *In Process* using the ECPAO\_DEL\_EE\_ORG\_QRY\_ADM program. If you need to delete such queries, go to the *Reset Query Administration Table* (ECPAO\_RESET\_QRY\_ADM) transaction.

# Procedure

1. Schedule the Delete Queries from Admin Tables for EE Master Data and Org Assignment (ECPAO\_DEL\_EE\_ORG\_QRY\_ADM) program to be run regularly in the background.

- 2. On the selection screen of the program, make the following settings:
  - *Transformation Template Group*: To delete queries sent for a specific transformation template group, select the template group. To delete all queries that have the status you select and were sent before the date you specify, leave this field empty.
  - *Query Status*: The default is to delete all queries with the statuses *Successful* and *Failed*. You can also choose to delete either only *Successful* or only *Failed* queries.
  - *Delete Before Date*: Specify a date up to which queries are to be deleted. The default is today's date. The specified date is not included.

#### Example

If you enter June 1, entries created on May 31 or earlier are included. Entries created on June 1 are not included.

• Test Mode: Select this checkbox to run the program in a test mode.

# Results

If you run it in the test mode, the program displays statistical information and lists the entries to be deleted.

If you deselect the *Test Mode* checkbox, the program displays statistical information and deletes the entries from the tables ECPAO QRY ADM and ECPAO QRY ADMDT that suit your selection criteria.

# 8.3.2 Deleting Organizational Object Queries

Delete queries with the type *Object-Specific Query* and the statuses *Successful* or *Failed* regularly, to clean up the query administration tables and minimize the number of records in these tables.

# Context

Using the *Delete Queries from Admin Tables for Organizational Objects* (RH\_SFIOM\_DEL\_QRY\_ADM) program, you can mass-delete queries that were sent by the *Create and Execute Organizational Object Replication Query* (RH\_SFIOM\_ORG\_OBJ\_REPL\_QUERY) program. The RH\_SFIOM\_DEL\_QRY\_ADM program deletes entries from the following tables:

- Administration of Organizational Object Query (SFIOM\_QRY\_ADM)
- Selection Parameters for Organizational Object Query (SFIOM\_QRY\_ADMDT)

You cannot delete queries with the types *Last Modified Query* or with one of the statuses *Sent* or *In Process* using the RH\_SFIOM\_DEL\_QRY\_ADM program. If you need to delete such queries, go to the *Reset Query Administration Table* (SFIOM\_RESET\_QRY\_ADM) transaction.

# Procedure

- 1. Schedule the *Delete Queries from Admin Tables for Organizational Objects* (RH\_SFIOM\_DEL\_QRY\_ADM) program to be run regularly in the background.
- 2. On the selection screen of the program, make the following settings:
  - *Transformation Template Group*: To delete queries sent for a specific transformation template group, select the template group. To delete all queries that have the status you select and were sent before the date you specify, leave this field empty.
  - *Query Status*: The default is to delete all queries with the statuses *Successful* and *Failed*. You can also choose to delete either only *Successful* or only *Failed* queries.
  - Delete Before Date: Specify a date up to which queries are to be deleted. The default is today's date. The specified date is not included.

#### Example

If you enter June 1, entries created on May 31 or earlier are included. Entries created on June 1 are not included.

• Test Mode: Select this checkbox to run the program in a test mode.

# Results

If you run it in the test mode, the program displays statistical information and lists the entries to be deleted.

If you deselect the *Test Mode* checkbox, the program displays statistical information and deletes the entries from the tables SFIOM QRY ADM and SFIOM QRY ADMDT that suit your selection criteria.

# 8.4 Number of Error Messages in Confirmation Message for Employee Central Data Replication Monitor Limited to 30

We introduced a maximum number of 30 error messages that can be contained in a confirmation message being sent to the Employee Central Data Replication Monitor.

This is to improve the performance and to reduce the load on API servers. If more error messages are contained in a confirmation, the Data Replication Monitor just ignores the messages exceeding the limit without pointing this out by default.

Integrations using the Data Replication Monitor can, however, send a separate message to indicate that the limit was exceeded. The user can then go to the replication target system to check all errors there (for example, using the Application Log). Employee Central Payroll sends such a separate message.

For more information, see the following guides:

- SAP S/4HANA: Employee Central Data Replication Monitor for SAP S/4HANA On Premise Integration
- SAP ERP: Employee Central Data Replication Monitor for SAP ERP Integration

Parent topic: What's New in SAP S/4HANA and SAP ERP Integration [page 28]

# **Related Information**

Default Employee Central Entities and Sample Content for Position Matrix Relationship [page 28] Personnel Number Assigned to Replicated Employee Only When Replication Was Successful [page 29] Mass Deletion of Employee-Specific and Object-Specific Queries [page 30]

# 9 What's New in HR Administration for Q2 2019

We made the following enhancements to Employee Central HR Administration in Q2 2019.

#### Adding a New Employee with a Fixed Term Contract [page 35]

Create a new employee in Employee Central with a fixed term contract. This means that you can add the termination date and reason during creation. This is helpful when hiring interns, apprentices, and/or seasonal workers.

#### Accessing Future Transfers and Hires [page 38]

Access employee data prior to their internal transfer or hire date.

#### Enhanced Manage Pending Hires [page 39]

You can use Enhanced Manage Pending Hires with Employee Central Integration in the Onboarding screen to sort, filter, as well as recognize records that are already in Draft folder and in Workflow approval process.

#### Adding Employment Differentiators to Indicate Multiple Employments [page 44]

Configure up to 3 fields from Job Information and custom fields to show more information about a person's employment when displayed in the Quickcard, Employment Switcher, and People Profile.

#### Additional Information for Job Relationships [page 45]

Here is a little more information about some of the features and functions in Employee Central.

#### Additional Information for Compensation Information [page 47]

Here is a little more information about some of the features and functions in Employee Central portlets.

#### Customizing the User Interface of the Company Structure Overview [page 49]

Configure the appearance of the company structure organization chart to control the amount of information that users see.

# 9.1 Adding a New Employee with a Fixed Term Contract

Create a new employee in Employee Central with a fixed term contract. This means that you can add the termination date and reason during creation. This is helpful when hiring interns, apprentices, and/or seasonal workers.

#### **Prerequisites**

Ensure that admins have the permission for Manage User Add New Employee for Fixed Term. This grants access to the new transaction as well as any saved drafts. This also means that permissions can be restricted to only this transaction if required.

This feature is only available in instances using People Profile.

# Context

Admins can add a new employment and set the termination date in one transaction. If workflows are so configured, this means that only 1 approval workflow is triggered, making the process more efficient. For example, a customer hires a high number of seasonal workers for an already known exit date. Instead of having to select every hire and having to add a subsequent termination, the whole process can now be managed in one single transaction.

#### i Note

If employees are added using imports, then you will still need to two imports, for hiring and for termination.

#### i Note

After termination, the user can be rehired in the system. However, if the user needs to be rehired with another fixed term contract, then they can only be rehired using the *Add New Employee for Fixed Term* transaction. Once the name is entered, the admin can accept the match or choose to rehire with new employment.

The time accounts, for example, vacation allowance, will be set based on the termination date.

#### **Business Rules**

All rules that are expected work for new hires will also work for new hires with fixed term contracts. With fixed term contracts, two records are created for the user in Job Information - for the hire and for the termination.

Rules for Job Information will only be triggered for the first update of the hire record but not for the termination record. This means that onSave rules for termination are not executed in the system.

You can create rules to set the field values/properties specifically for Fixed Term Contracts (as opposed to a regular New Hire). The IF condition can based on the Job Information end date or to base the IF condition on the eventReason. These rules can be onlnit, onChange, or onSave rules, but onChange rules can be used only for the fields that are displayed in the UI.

OnChange rules cannot be triggered for the termination date or termination event.

You can create an onSave rule for termination-related fields in Employment Information that are defined with an IF condition to check the Employment Information end date or the Job Information end date. These fields are not displayed in the Fixed Term Contract screen, so using the rule can set the fields using a default to ensure that they are not forgotten. Although it has to be carefully considered whether such defaults make sense at the point in time of the hiring.
#### FTC\_EMP\_DETAILS (FTC\_EMP\_DETAILS)

| <b>Basic Information</b> |                                                                                            | Parameters           |                      |   |
|--------------------------|--------------------------------------------------------------------------------------------|----------------------|----------------------|---|
| Start Date               | 01/01/1900                                                                                 | Name                 | Object               |   |
| Rule Type                |                                                                                            | Context              | System Context       | 6 |
| Description              |                                                                                            | Employee Information | Employee Information |   |
|                          |                                                                                            |                      |                      |   |
| ∃ If                     |                                                                                            |                      |                      |   |
| Employee Information     | on.Job Information.End Date is not equal to Null                                           |                      |                      |   |
| Set Employee Info        | rmation.Employment Details.Payroll End Date to be equal to Employee Information.Job Inform | ation.End Date       |                      |   |
| Set Employee Info        | rmation.Employment Details.Stock End Date to be equal to Employee Information.Job Informat | tion.End Date        |                      |   |
| Set Employee Info        | rmation.Employment Details.Eligible for Salary Continuation to be equal to Yes             |                      |                      |   |
| Set Employee Info        | rmation.Employment Details.OK to Rehire to be equal to Yes                                 |                      |                      |   |

#### Procedure

- 1. Navigate to the Admin Center.
- 2. In the Tools search, enter Add New Employee for Fixed Term.
- 3. With the hire date, add the termination date and reason. Add all the relevant and required information as explained in Adding a New Employee.
- 4. You can click *Save Draft* to save your work before you are finished. Once a draft has been saved, you can access it from the *Pending Hires* screen by selecting *Drafts* from the drop-down list. Provided the user has the necessary permissions to see drafts created by other users, then he/ she should be able to pick the person from this list.
- 5. Once you have completed the file, click *Submit*.

#### Results

Now (or depending on your company's settings, once the workflow is approved), the employee is available in the system with the termination information.

#### **Next Steps**

If the user has direct reports as of the termination end date, the user will receive a warning that the direct reports are not transferred automatically. An admin will have to transfer them manually.

Task overview: What's New in HR Administration for Q2 2019 [page 35]

## **Related Information**

Accessing Future Transfers and Hires [page 38] Enhanced Manage Pending Hires [page 39] Adding Employment Differentiators to Indicate Multiple Employments [page 44] Additional Information for Job Relationships [page 45] Additional Information for Compensation Information [page 47] Customizing the User Interface of the Company Structure Overview [page 49]

# 9.2 Accessing Future Transfers and Hires

Access employee data prior to their internal transfer or hire date.

# Context

Previously, access to employment data for a future employment was not possible, which caused process delays for all parties involved. The admins or managers of the organization the employee leaves still have access, whereas the new organization didn't.

There is a new parameter for managers and admins with correct permissions to see a pending transfer or hire prior to the transfer date to add employee data and complete the hire process.

This is done by adding criteria to a dynamic group filter to the HRIS element in the data model so that the filter criteria is available in the permission group. For each filter criteria, admins and managers can use the new parameter. Once the permission group is updated with this filter, the admins and managers will be able to see the data. Users with an active employment status are shown in the list, whereas users with inactive employment status are not shown in the list.

For entities with multiple changes each day such as Job Information, Compensation Information, or Pay Component Recurring, only the last record (EFFECTIVE\_LATEST\_CHANGE = true) is taken into account when the permission group is built.

#### i Note

When configuring a permission group (PG) using this parameter, the preview will only show the 'active' employees in the permission group. Employees still inactive at the definition point in time will not show up. Nevertheless if they match the criteria, then they will be part of the permissions group and correctly selected during runtime.

For example, for the filter criteria *Department = Finance*, the parameter *extend by 60 days* is added to allow a potential receiving manager with access permissions to employees in the Finance department to access the data 60 days before the transfer date.

This also helps solve some issues for new hires although many fields are synced into the UserSysInfo table on the hire date.

# Procedure

1. Create an SAP Cloud Support ticket to update the Succession Data Model (SDM). They should add the new *extend by n days* parameter to the dynamic group filter to the relevant HRIS elements. This can only be done in the XML and not by updating the SDM in the BCUI.

- 2. After the parameter is enabled in the SDM and the HRIS Sync is updated, navigate to the permission group settings in your system.
- 3. Create a new permission group in the system for admins and managers. For example, you could create a group called *Job Information Department Extend by 60 Days*. This means, that when executed, the query would select employees with department of finance from today until 60 days from today.
- 4. Grant the role to the managers and admins. Select *Only the direct reports in these groups below* and then select the permission group created in the previous step.
- 5. Save your settings.

Task overview: What's New in HR Administration for Q2 2019 [page 35]

# **Related Information**

Adding a New Employee with a Fixed Term Contract [page 35] Enhanced Manage Pending Hires [page 39] Adding Employment Differentiators to Indicate Multiple Employments [page 44] Additional Information for Job Relationships [page 45] Additional Information for Compensation Information [page 47] Customizing the User Interface of the Company Structure Overview [page 49]

# 9.3 Enhanced Manage Pending Hires

You can use Enhanced Manage Pending Hires with Employee Central Integration in the Onboarding screen to sort, filter, as well as recognize records that are already in Draft folder and in Workflow approval process.

Enhanced Manage Pending Hires comes with configurable columns and configurable columns names. For more information about how to enable Enhanced Manage Pending Hires, see Enabling Enhanced Manage Pending Hires [page 40]

Parent topic: What's New in HR Administration for Q2 2019 [page 35]

## **Related Information**

Adding a New Employee with a Fixed Term Contract [page 35] Accessing Future Transfers and Hires [page 38] Adding Employment Differentiators to Indicate Multiple Employments [page 44] Additional Information for Job Relationships [page 45] Additional Information for Compensation Information [page 47] Customizing the User Interface of the Company Structure Overview [page 49]

# 9.3.1 Enabling Enhanced Manage Pending Hires

Experience a redesigned UI along with other productive settings in the Manage Pending Hires tool.

### Context

The *Manage Pending Hires* tool now has a redesigned UI aimed towards improving the overall user experience and productivity. This setting is not enabled by default and must be manually activated.

#### i Note

This functionality is currently available only for Onboarding 1.0.

### Procedure

- 1. Go to Admin Center Manage Employee Central Settings .
- 2. Under Others, click Enhanced Manage Pending Hires Feature. The switch is turned on.
- 3. Click Save.

The Manage Pending Hires tool is now upgraded to the enhanced UI.

### **Next Steps**

Based on your requirement, you can create a custom field configuration to display specific Onboarding candidate information.

#### Features of Enhanced Manage Pending Hires [page 41]

The successor of the Manage Pending Hires tool brings with it a host of new features and enhancements to make the hiring process faster and much more efficient.

Configuring Columns in Enhanced Manage Pending Hires [page 42]

Choose the attributes of onboardee data that you want to see on the Enhanced Manage Pending Hires tool by configuring the columns displayed on the landing page.

#### **Related Information**

Configuring Columns in Enhanced Manage Pending Hires [page 42]

# 9.3.1.1 Features of Enhanced Manage Pending Hires

The successor of the Manage Pending Hires tool brings with it a host of new features and enhancements to make the hiring process faster and much more efficient.

The major features of the Enhanced Manage Pending Hires tool are highlighted below:

- Fully compatible with Onboarding 1.0.
- A redesigned UI in accordance with SAP UI5 standards.
- User records are classified in the following groups:
  - Recruiting
  - Onboarding
  - Drafts, dedicated for Recruiting Management and core Employee Central and records.
  - Drafts (Onboarding), dedicated for Onboarding records.
  - Drafts (Contingent Worker)
- Configurable column names.
- Sort and filter capabilities to find required data.
- Unique icons to identify whether the user is a New Hire, an Internal Hire or pursuing a Concurrent Employment position. Additional icons to indicate if the a user record is stored in the *Drafts* folder, or is already in process and awaiting workflow approval.
- The legacy *Hire/Internal Hire/Concurrent Employment* buttons are removed. You can now begin the hiring process by simply clicking on the username.

Parent topic: Enabling Enhanced Manage Pending Hires [page 40]

#### **Related Information**

Configuring Columns in Enhanced Manage Pending Hires [page 42]

# 9.3.1.2 Configuring Columns in Enhanced Manage Pending Hires

Choose the attributes of onboardee data that you want to see on the Enhanced Manage Pending Hires tool by configuring the columns displayed on the landing page.

## Prerequisites

The *Enhanced Manage Pending Hires* feature is enabled. For more information about enabling Enhanced Managed Pending Hire feature, refer the **Related Information** section.

The required Onboarding fields are mapped with the Employee Central fields.

#### i Note

Ensure that the following Onboarding fields are mapped with the corresponding Employee Central fields.

| Onboarding Candidate Information (OCI)<br>attribute | Onboarding Field |
|-----------------------------------------------------|------------------|
| fName                                               | FirstName        |
| lName                                               | LastName         |
| hireDate                                            | WOTCStartDate    |
| location                                            | DeptCode         |
| department                                          | LocNumber        |
| jobTitle                                            | JobCode          |
| division                                            | LocDistrict      |
| workCountry                                         | WorkCountry      |
| company                                             | DivCode          |
| managerId                                           | HiringManager    |
| hrManagerId                                         | HRManager        |
| payGrade                                            | JobPayGrade      |

For more information about how to map fields from Onboarding to Employee Central, see the **Related Information** section.

### Context

On the landing page of the Enhanced Manage Pending Hires tool, onboardee data is shown in a tabular format. Each column of the table represents a specific attribute of the Onboarding Candidate Info (*OCI*) object. You can use the default column configuration available out-of-the-box or create a custom field configuration as per your requirement.

#### i Note

The column names in the default column configuration provided out-of-the-box can be different than the columns in the legacy Manage Pending Hires tool.

#### Procedure

- 1. Go to Admin Center Configure Columns for the Manage Pending Hires .
- 2. Select a value from the dropdown under the *Entities* header.

On Select, the corresponding dropdown under the *Fields* header is populated with values belonging to the selected entity.

#### ${f i}$ Note

By default, the *Personal Information* entity is shown selected for the first column and is not editable. Also, the corresponding value from dropdown under the *Fields* header should be either *First Name*, *Last Name*, *Middle Name* or *Formal Name*.

3. Select a value from the dropdown under the *Fields* header.

#### i Note

You can create a maximum of 8 Entity-Field combinations, each of which represents a column on the landing page of your *Manage Pending Hires* tool.

When you select a value from the dropdown under the *Fields* header, ensure that it is mapped to one of the Onboarding fields as outlined in the **Prerequisites** section.

#### 4. Click Save

The system validates and saves the configuration. Changes will reflect when you revisit the *Manage Pending Hires* tool.

Task overview: Enabling Enhanced Manage Pending Hires [page 40]

### **Related Information**

Features of Enhanced Manage Pending Hires [page 41] Enabling Enhanced Manage Pending Hires [page 40]

# 9.4 Adding Employment Differentiators to Indicate Multiple Employments

Configure up to 3 fields from Job Information and custom fields to show more information about a person's employment when displayed in the Quickcard, Employment Switcher, and People Profile.

#### Context

For people with multiple employments in the company, it is helpful to show the differences in job titles or areas to differentiate the employments from another. Admins can set up the MDF object with the fields required and then configure the People Profile header to ensure that the fields are displayed consistently across the system. For example, you could create an object to display the job title and department for each user. The icons for home and host employment as well as main employment are not affected by the new fields.

All fields in Job Information can be selected for display, including custom fields. However, this does not work with transient fields, deprecated, and ECv1 fields. For a list of Job Information fields, see the Job Information table in the Data Object Tables in Employee Central guide on the SAP Help Portal.

#### Procedure

- 1. Navigate to the Admin Center.
- 2. In the Tools search, enter Manage Data.
- 3. Create the Employment Differentiator object.

Ensure that the object is not secured. That means that it can be accessed by the admin user that has permission to Administrative Permissions Metadata Framework Access to non-secured objects .

- a. Enter the External Code and External Name.
- b. For HRIS Element Reference, select Job Information.
- c. Select the *Employment Differentiator Fields*. Once one is selected, the system will add another search field automatically. A maximum of 3 fields is allowed.
- d. Save your changes.
- 4. Once the Employment Differentiator object is created, navigate back to the Admin Center.
- 5. In the Tools search, enter Configure People Profile.
- 6. Under General Settings Choose Employment Differentiators , select the configuration.

To keep the default (job title only), select No Selection.

7. Save your settings.

### Results

Once configured and enabled in your system, the differentiators will be displayed for all users and employments regardless of whether the user has multiple employments or not. If the value used for the differentiator is not available in the current job information record, then the value will not be displayed in the People Profile header.

## **Next Steps**

Update permissions for end users to have the "View Current" permissions to the Job Information fields.

Task overview: What's New in HR Administration for Q2 2019 [page 35]

## **Related Information**

Adding a New Employee with a Fixed Term Contract [page 35] Accessing Future Transfers and Hires [page 38] Enhanced Manage Pending Hires [page 39] Additional Information for Job Relationships [page 45] Additional Information for Compensation Information [page 47] Customizing the User Interface of the Company Structure Overview [page 49]

# 9.5 Additional Information for Job Relationships

Here is a little more information about some of the features and functions in Employee Central.

# General

Job relationships show how a manager relates to the employee. They are either entered into the system during the new hire process or during an import.

Here is the list of possible relationships:

- HR Manager
- Second Manager
- Matrix Manager
- Additional Manager
- Custom Manager

- Delegate 1 Someone who can act on behalf of the manager against all of his/her direct reports excluding the manager.
- Delegate 2 Someone who can act on behalf of the manager against all of his/her direct reports excluding the manager.

Existing customers can manually add the new job relationship types to their picklist and re-import it to have the new job relationships in the system.

Job relationship entries must be synced between Employee Central and the Employee Profile. For more information, see Picklist Configuration for Employee Status and Job Relationship Type

You can update a job relationship from the employee's profile by going to *Take Action Change Job and Compensation Info*. Select *Job Relationships*. Select the new relationship and save your changes.

# **Target Groups for Workers**

Fields of the type *Worker* (for example, supervisor in Job Information or HR/matrix manager in Job Relationship, and so on) now respect target groups defined in permissions. This means that, if configured, users can only add managers that are included in the target group defined in the permissions.

To enable this feature, please go to Admin Center Company System and Logo Settings and select the feature Enable target group based filtering for Worker fields. If checked, Worker type fields value dropdown list will based on the target group settings in role based permission. If not checked, all users will be available in the dropdown list.

Parent topic: What's New in HR Administration for Q2 2019 [page 35]

# **Related Information**

Adding a New Employee with a Fixed Term Contract [page 35] Accessing Future Transfers and Hires [page 38] Enhanced Manage Pending Hires [page 39] Adding Employment Differentiators to Indicate Multiple Employments [page 44] Additional Information for Compensation Information [page 47] Customizing the User Interface of the Company Structure Overview [page 49]

# 9.6 Additional Information for Compensation Information

Here is a little more information about some of the features and functions in Employee Central portlets.

## General

The data shown in the Compensation portlet are aggregated from several objects, such as Pay Group, Pay Range, Pay Component and Pay Component Group.

Only Pay Components with the field Recurring that are set to Yes for are available in the portlet, and those with the field Target set to Yes will show in the Pay Targets section of the portlet.

|              | Compensation Information 🥒 🕒             |                                    |
|--------------|------------------------------------------|------------------------------------|
| Compensation | Effective as of: 11 Apr 2017             |                                    |
| Information  | AnnualizedSalary<br>(AnnualizedSalary) ⑦ | 72,000 USD                         |
|              | Total Earning<br>Opportunity (TEO) ⑦     | 72,100 USD                         |
|              | Compa Ratio ⑦                            | 104.956%                           |
|              | Range Penetration ⑦                      | 59.942%                            |
|              | Pay Group                                | North America Pay Group (NA_GROUP) |
|              | Is Eligible For Benefit                  | No                                 |
|              | Compensation                             |                                    |
|              | Base Salary (Base<br>Salary)             | 6,000 USD (Monthly (MON))          |
|              | Pay Targets                              | 100 LICD (Annual (ANNI))           |
|              | Bollus (BNS-USA)                         | 100 05D (Annual (AlvN))            |

# **Displaying the Pay Range**

In the Compensation Information portlet, you are now able to see an icon for the compa ratio and range penetration fields.

If you click on the icon, a pop-up opens that contains an explanation of how the values are calculated including which pay range is used and why this pay range is selected as well as the calculation of the percentage of both compa ratio and range penetration.

| Compensation Information                       |                                                                                          |                      | History 🛞 |
|------------------------------------------------|------------------------------------------------------------------------------------------|----------------------|-----------|
| Effective as of 10 Oct 2016                    |                                                                                          |                      |           |
| Pay Grade                                      |                                                                                          |                      |           |
| Рау Туре                                       | No Selection                                                                             |                      |           |
| notes                                          |                                                                                          |                      |           |
| Pay Group                                      | North America Pay Group (NA_GROUP)                                                       |                      |           |
| Is Eligible For Benefit                        | No                                                                                       |                      |           |
| Is Eligible For Car                            | Yes                                                                                      |                      |           |
| Benefits Rate                                  | 0                                                                                        |                      |           |
| Compa Ratio                                    | 120%                                                                                     |                      |           |
| Bange Penetra<br>Payroll Sy<br>Pa              | eo Zone (NA_CENT), Pay Grade (GR-10), Legal Entity (ACE_USA)<br>nualized Salary (90.000) | => Pay Range (PR-10) |           |
| Total Earning Opportunity (T<br>Target Pay (TA | id Point (100,000) * FTE (0.75) * 100                                                    | = 120%               |           |
| Car Allowances (CAR)                           | 90,000 USD                                                                               |                      |           |
| Annualized Salary (AnnualizedSalary) 🥹         | 90,000 USD                                                                               |                      |           |

#### i Note

This is currently only available in the Employment Information page and the Manager Self-Service change compensation information page.

# No Changes Until This Date Field

You can add how long a pay component will be valid for, which allows admins to see whether the pay components have an end date.

The system compares a pay component record with all future records for the same pay component. The pay component is valid until there is either a gap in the pay component time slices or ANY field is changed in the pay component data (including customer fields).

Since the <no-changes-until-date> is a calculated field, it is not available in reporting.

#### i Note

If you enable this opt-in feature, it takes longer for the portlets where this field is displayed to load. This is because the valid until this date field is calculated by the system when the portlet is loaded and is not stored on the database.

The *Notes* field is also explicitly excluded from this calculation.

The field is visible in:

- Recurring Pay Component portlet of the employee profile for View and Edit
- History on the View and Edit page of each affected time slice as well as the Change History (in the left overview)

# **Effective Dating Impact on UI**

The Effective Date will determine which Job Information record is selected to derive the pay range.

Consider these steps to validate the derivation:

- Get the Effective Date from the UI
  - People Profile UI: This is the As Of field in the People Profile UI
  - History UI: If viewing Comp Information History, this is the *Effective Date* of the record being viewed There can be several records, and the one selected for display can be different from the *As Of* date. In the Compensation Information History UI, the calculation of Range Penetration and Compa-Ratio is based on the Effective Date of the selected record. In short, if the Compensation Information record is dated 01/01/2018, then it will derive the pay range needed to perform these calculations by the Job Information record that is effective on 01/01/2018 and the matching pay range that is effective on 01/01/2018.
- Get the Job Information record that is effective on that date to determine the values used to then derive the pay range value.
- Search for the pay range.

Parent topic: What's New in HR Administration for Q2 2019 [page 35]

## **Related Information**

Adding a New Employee with a Fixed Term Contract [page 35] Accessing Future Transfers and Hires [page 38] Enhanced Manage Pending Hires [page 39] Adding Employment Differentiators to Indicate Multiple Employments [page 44] Additional Information for Job Relationships [page 45] Customizing the User Interface of the Company Structure Overview [page 49]

# 9.7 Customizing the User Interface of the Company Structure Overview

Configure the appearance of the company structure organization chart to control the amount of information that users see.

### Procedure

1. In the Admin Center, go to Configure Company Structure Overview.

You can also just click the wheel icon (*Configure*) directly from a company structure overview.

- 2. Select the relevant structure from the Company Structure dropdown list.
- 3. To edit the general characteristics of the structure (its code and name, the threshold for compact view, and whether user photos should be displayed) choose *Details*.

- 4. To edit the information displayed for any individual entity within the structure, click the entity and choose *Edit Layout*.
- 5. Specify the following information:

| Field               | Entry                                                                                                    |
|---------------------|----------------------------------------------------------------------------------------------------|
| Color               | If you want to make the entity stand out more in the org chart, you can assign a unique color to it here.                                                                                                    |
| Hide entity type    | If you do not want the entity type to appear in the tiles of<br>your company structure overview, check this box. You have<br>to do this separately for each entity type (Business Unit, Di-<br>vision, and so on).                                                                                                    |
| Show Incumbents     | If the entity is Position, you can check this box. The incumbent is then shown in the tile. This option is <b>not</b> available for other entity types. Role-based permissions are <b>not</b> taken into account here.                                                                                                    |
| Visible Fields      | Specify which fields will be displayed for the entity on the org<br>chart. You can also check the I and B boxes to stipulate that<br>the text in the tiles is displayed in italics and/or bold text. You<br>can use the arrows to determine the order in which the fields<br>appear in the tile, or use the trashcan icon to remove fields<br>from the display.                     |
| Visible User Fields | Specify which user fields will be displayed for the entity on the org chart.                                                                                                    |
| Count People        | If you want to count the number of people assigned to the<br>object, enter the field name of the job information that refers<br>to the corresponding object type. The counts are carried out<br>without role-based permission checks.                                                                                                    |
| Count Positions     | If you want to count the number of positions assigned to the<br>object, enter the field name of the position object that refers<br>to the corresponding object type. The counts are carried out<br>without role-based permission checks.                                                                                                    |
| Side Panel Sections | If you want, you can also customize the sequence of the side<br>panel section by entity type (such as a division). You can de-<br>lete sections of a side panel (note: except the Details) or add<br>a section if required. For example, if you've configured that<br>Count Positions will be used for the Entity type, you can add<br>the corresponding section to the side panel. |

6. Choose *Apply* to see a preview of the overview with your changes.

7. To make the changes permanent, choose *Save*.

Task overview: What's New in HR Administration for Q2 2019 [page 35]

# **Related Information**

Adding a New Employee with a Fixed Term Contract [page 35] Accessing Future Transfers and Hires [page 38] Enhanced Manage Pending Hires [page 39] Adding Employment Differentiators to Indicate Multiple Employments [page 44] Additional Information for Job Relationships [page 45] Additional Information for Compensation Information [page 47]

# 10 What's New in Business Configuration UI for Q2 2019

We made the following enhancements to Business Configuration UI in Q2 2019.

Removal of Unsupported Person Type in Business Configuration UI [page 52] For ease of maintenance, you can now see only supported person type in the dropdown list when you configure a new person type under HRIS element.

Displaying Job relationship fields for a Contingent Worker [page 53] *Enabled For Contingent Workers* field has been added only for *jobRelationsInfo* HRIS element, which when enabled shows the Job relationship fields for a contingent worker.

# 10.1 Removal of Unsupported Person Type in Business Configuration UI

For ease of maintenance, you can now see only supported person type in the dropdown list when you configure a new person type under HRIS element.

# Prerequisites

Few things to consider while adding Person Types:

1. Contingent Worker Person type appears only when Contingent Worker is enabled from Provisioning.

#### → Remember

As a customer, you do not have access to Provisioning. To complete tasks in Provisioning, contact your Implementation Partner. If you are no longer working with an Implementation Partner, contact SAP Cloud Support.

2. You need to manually delete any existing unsupported person types which are configured in the HRIS

elements. To do so, go to Admin Center Tools Search Manage Data . To delete any global Person Type in BCUI, search for *Person Element Configuration* and select the required Person Type from the dropdown. To delete any Country-specific Person Type in BCUI, search for *Localized Person Configuration* and select the required Person Type from the dropdown. In *Take Action*, select *Permanenetly Delete Entry*.

## Procedure

- 1. Go to Admin Center Manage Business Configuration ].
- 2. Under Employee Central, expand any HRIS element which supports person type.

Configure New Person Type option appears.

- 3. Click Configure New Person Type.
- 4. From the Person Type dropdown, we have removed the following unsupported person type:

Unsupported Person Type removed from HRIS elements

| Person Type       | Removed from HRIS Elements                                                                                |
|-------------------|----------------------------------------------------------------------------------------------------|
| Basic Person      | All                                                                                                    |
| Onboardee         | All                                                                                                    |
| Student           | compInfo, jobInfo, employmentInfo, jobRelationsInfo, pay-<br>ComponentNonRecurring, payComponentRecurring |
| Candidate         | compInfo, jobInfo, employmentInfo, jobRelationsInfo, pay-<br>ComponentNonRecurring, payComponentRecurring |
| Contingent worker | complnfo, payComponentNonRecurring, payComponentRe-<br>curring                                            |

Task overview: What's New in Business Configuration UI for Q2 2019 [page 52]

# **Related Information**

Displaying Job relationship fields for a Contingent Worker [page 53]

# 10.2 Displaying Job relationship fields for a Contingent Worker

*Enabled For Contingent Workers* field has been added only for *jobRelationsInfo* HRIS element, which when enabled shows the Job relationship fields for a contingent worker.

#### Prerequisites

Contingent Worker Person type appears only when Contingent Worker is enabled from Provisioning.

#### → Remember

As a customer, you do not have access to Provisioning. To complete tasks in Provisioning, contact your Implementation Partner. If you are no longer working with an Implementation Partner, contact SAP Cloud Support.

## Procedure

- 1. Go to Admin Center Manage Business Configuration .
- 2. Under Employee Central, expand any HRIS element which supports person type.

Configure New Person Type option appears.

3. Under jobRelationsInfo HRIS element, click Configure New Person Type.

jobRelationsInfo page appears.

4. Here, you can see an option *Enabled For Contingent Workers*, which when enabled (set to Yes) shows the Job relationship fields for a contingent worker.

#### $\mathbf{i}$ Note

You cannot configure new Person Type for the following HRIS elements: *jobRelationsInfo*, *CompInfo*, *payComponentNonRecurring*, and *payComponentRecurring*.

5. Click Save, to create a new jobRelationsInfo person type.

Task overview: What's New in Business Configuration UI for Q2 2019 [page 52]

# **Related Information**

Removal of Unsupported Person Type in Business Configuration UI [page 52]

# 11 What's New in Service Center for Q2 2019

We made the following enhancements to Service Center in Q2 2019.

Upgrading ASK HR to SAPUI5 version (1.60) [page 55] To upgrade your existing SAPUI5 version to 1.60 you must edit the settings in Admin Center.

# 11.1 Upgrading ASK HR to SAPUI5 version (1.60)

To upgrade your existing SAPUI5 version to 1.60 you must edit the settings in Admin Center.

#### Context

To get the latest UI changes of the application you must upgrade the version to 1.60. To upgrade the version you must edit the permission settings in Admin Center as mentioned below.

#### Procedure

- 1. Go to Admin Center and enable the Custom External Module option.
- 2. On the Custom External Module page, select the ASK HR tile and click Edit.
- 3. On the **ASK HR** page click <sup>(2)</sup> Settings button.
- 4. To change the SAPUI5 version click Edit from the footer of the page.
- 5. Under System Settings click the drop down for SAPUI5 version and select the version you want to upgrade to.
- 6. Click Save to save our changes.
- 7. After the changes are saved, click <sup>(S)</sup> Publish button.
- 8. On the Publish dialog, enable the **Clear HTML5 application cache** option and click **Publish** to publish the changes.

#### Next Steps

Follow the steps to enable the supported theme for the selected SAPUI5 version from Theme Manager.

Task overview: What's New in Service Center for Q2 2019 [page 55]

## **Related Information**

Enabling supported theme for SAPUI5 version from Theme Manager [page 56]

# 11.1.1 Enabling supported theme for SAPUI5 version from Theme Manager

You must select the appropriate theme from the Theme Manager for the upgraded SAPUI5 version to be processed completely.

### Context

There are two themes available in the Admin Center Theme Manager Corresponding to the SAPUI5 version. The table below shows the theme you must select corresponding to the SAPUI5 version.

### Procedure

- 1. Login to Admin Center and choose Theme Manager.
- 2. Select the corresponding theme as per your current SAPUI5 version.

| If the SAPUI5 version is | Select the theme as               |
|--------------------------|-----------------------------------|
| 1.38                     | SF Fiori Style Blue Crystal Theme |
| 1.44                     | SAP Belize (light flavor)         |
| 1.52                     | SAP Belize (light flavor)         |
| 1.60                     | SAP Belize (light flavor)         |

3. Click Save to save your changes.

### **Next Steps**

For the selected theme to reflect you must logout and login back to the system.

# 12 Configuring ASK HR application on mobile devices

Employees can access the ASK HR application on their mobile device by downloading and installing the SAP SuccessFactors Mobile app from the app store.

The ASK HR application is available for Android and iOS mobile platforms. After the ASK HR application is downloaded on your mobile device, employees can:

- Create tickets
- Check the status or update of an existing query
- Interact with the HR agent
- Contact the HR for any HR related query

This enhances the employee experience by ensuring that employees have easier access to the tickets they create. This also ensures that employees are able to receive the fastest response possible in-line with local HR expertise and processes. Additionally, the application available on mobile makes it simple for your employees to find relevant HR information and allows them to easily contact their HR experts.

# 12.1 Prerequisites

For a successful working of the ASK HR application on mobile devices there are certain system requirements that must be in place.

The following considerations must be met before you install the ASK HR application on mobile:

- 1. Ensure that the ASKHR application is enabled on desktop.
- 2. Ensure that the integration between SuccessFactors and SAP Cloud for Customer is enabled. To do so you must:
  - 1. Add and maintain multiple REST and SFTP destination settings for an outbound or inbound integration.
  - 2. Configure OAuth 2.0 with SAML Bearer or OAuth 2.0 with Password and Client Credential as grant types.
  - 3. Generate and download X509 keys for external OAuth SAML authentication.
  - 4. Authenticate client using SSH key pairs with an SFTP server when you enable Security Center.

# 12.2 Generating OAuth X509 Key in SAP SuccessFactors

## Prerequisites

You need to have permissions for accessing the Integration Center application in the SAP SuccessFactors system.

## Context

You have to generate the X.509 certificate in the SAP SuccessFactors system. Later on, you will add this certificate as a trusted identity provider in SAP Cloud Platform.

## Procedure

- 1. Log on to the SAP SuccessFactors system, and go to the Integration Centre.
- 2. In the Integration Center, choose the Security Center tile and then choose the OAuth X509 Keys.
- 3. Choose Add to create a new OAuth X509 key.
- 4. In the Configuration Name, enter servicecenter for OAuth X509 key.
- 5. In the Common Name field, replace the asterisk (\*) with the SAP SuccessFactors company ID.
- 6. The Description, Issued By, Organization, Organization Unit, Locality, State/Province, and Country, Valid for fields are optional. You can fill them in as you like, there are no special requirements.
- 7. Choose Regenerate and Save. Choose OK when you are asked to confirm this operation.
- 8. Choose *Download X509 Certificate* and save the certificate on your local file system.

#### i Note

By default, the name of the certificate is <configuration\_name>\_certificate.pem.

# **Next Steps**

- Ensure that the name you specify for the *Configuration Name* field is used later in the *name* fields you configure while
  - Creating SAP Cloud Platform OAuth Client and while
  - Creating Trusted Identity Provider in SAP Cloud Platform Cockpit
- Ensure that you use the downloaded certificate details in the *Signing Certificate* field you configure while creating Trusted Identity Provider in SAP Cloud Platform Cockpits.

# 12.3 Creating SAP Cloud Platform OAuth Client

## Context

You have to create an OAuth client in SAP Cloud Platform with ID and secret. Later on, you will add these client ID and secret when creating the outbound OAuth configuration in SAP SuccessFactors system.

## Procedure

- 1. Go to the SAP Cloud Platform cockpit and open the extension subaccount. For more information, see related link.
- 2. Choose Security OAuth Choose the Clients tab.
- 3. Choose Register New Client. The ID is automatically generated.
- 4. Enter the name of the client as **servicecenter**.
- 5. The Subscription field will be auto generated after the configurations are saved n the system.
- 6. In the Authorization Grant field, select Client Credentials.
- 7. In the Secret field, define a password of your choice.
- 8. Choose Save.

### **Next Steps**

- Ensure that ID created after registering a new client is used later as the *Client ID* field you configure while creating Outbound OAuth Configuration in SAP SuccessFactors.
- Ensure that password you specify for the *Secret* field is also used later as the client name field you configure while creating Outbound OAuth Configuration in SAP SuccessFactors.

# 12.4 Creating Trusted Identity Provider in SAP Cloud Platform Cockpit

#### Prerequisites

You have created an OAuth X509 key and have saved the X509 certificate on your local file system.

#### Context

Register the certificate you downloaded when generating the OAuth X509 key in the SAP Cloud Platform cockpit.

### Procedure

- 1. Go to SAP Cloud Platform cockpit.
- 2. Choose Security Trust Application Identity Provider .
- 3. Choose Add Trusted Identity Provider.
- 4. In the *Name* field, enter **servicecenter**.
- 5. In the Assertion Consumer field, select Application Root (default).
- 6. In the *Single Sign-on URL* field, type the IDP's endpoint (URL) to which the SP's authentication request will be sent.
- 7. In the Single Sign-on Binding field, select HTTP-POST.
- 8. In the Single Logout URL field, type the IDP's endpoint (URL) to which the SP's logout request will be sent.

#### i Note

If there is no single lout (SLO) end point specified, no request to the IDP SLO point will be sent, and only the local session will be invalidated.

- 9. In the Single Logout Binding field, select HTTP-POST.
- 10. In the Signature Algorithm field, select **SHA-1**.
- 11. Find the certificate saved on your local file system and open it in a text editor. This is the certificate you downloaded when you created the OAuth X509 key.
- 12. Copy the certificate content and paste it in the Sigining Certificate field.
- 13. In the User ID Source field, select **subject**.
- 14. Select the Only for IDP-Initiated SSO option.

#### i Note

You don't need to change anything in the rest of the fields.

# 12.5 Creating Outbound OAuth Configuration in SAP SuccessFactors

### **Prerequisites**

- You have an SAP Cloud Platform OAuth client created.
- You have created an OAuth X509 key and have saved the X509 certificate on your local file system.
- You have registered the X509 certificate when creating a trusted identity provider in the SAP Cloud Platform cockpit.

# Context

Based on the X509 certificate and OAuth client, you have to create an outbound OAuth configuration in the SAP SuccessFactors system.

### Procedure

- 1. Log on to the SAP SuccessFactors system, and go to the *Integration Center*.
- 2. In the Integration Center, choose the Security Center tile and then choose the Outbound OAuth Configurations.
- 3. Choose *Add* to create a new outbound OAuth configuration.
- 4. The Configuration Name field is set to **ECSCMobileApp**.
- 5. The OAuth Type field is defaulted to OAuth 2.0 with SAML Flow.
- 6. In the *Client ID* field, paste the value of the *ID* field of the OAuth client that you have in the SAP Cloud Platform cockpit.
- 7. In the *Client Secret* field, enter the value of the *Secret* field of the OAuth client that you have created previously in the SAP Cloud Platform cockpit.
- 8. In the Token URL field, paste the value of the Token URL from the Token Endpoint field in the SAP Cloud Platform cockpit > Security > OAuth > Branding > OAuth URLs ].
- 9. In the Token Method field, select POST.
- 10. In the *Audience* field, paste the local service provider name for your SAP Cloud Platform account from the SAP Cloud Platform cockpit.

#### ${f i}$ Note

Open the SAP Cloud Platform cockpit and go to Security Trust Local Service Provider Local Provider Name .

- 11. In the *Recipient* field, enter the same value as the one in the *Token URL* field.
- 12. In the *Issuer* field, copy and paste the same value as the *Name* field of the trusted identity provider you created in the SAP Cloud Platform cockpit.
- 13. In the X509 Keys, select the OAuth X509 key you created.
- 14. Choose Save.

# **12.6** Configuring Destination Settings in Integration Center

#### **Prerequisites**

- You have an SAP Cloud Platform OAuth client created.
- You have created an OAuth X509 key and have saved the X509 certificate on your local file system.
- You have registered the X509 certificate when creating a trusted identity provider in the SAP Cloud Platform cockpit.

### Context

Based on the X509 certificate and OAuth client, you have to create an outbound OAuth configuration in the SAP SuccessFactors system.

#### Procedure

- 1. Log on to the SAP SuccessFactors system, and go to the Integration Center.
- 2. In the Integration Center, choose the Security Center tile and then choose Destination Settings.
- 3. In ESCSJavaProxy Server Settings enter the name.

#### Example

If the URL is *https://abc.ondemand.com/javaproxy* then the URL that you must enter here must be *https://abc.ondemand.com*. You must not mention *javaproxy*.

4. Select Type as **REST**.

- 5. Enter the value for the *Endpoint URL* as the javaproxy URL from SAP Cloud Platform cockpit.
- 6. Select the *Authentication Type* as **None**.
- 7. Choose Save.

# 12.7 Enabling ASK HR on the SAP SuccessFactors Mobile App

To enable the ASK HR on mobile devices you must go to Admin Center to enable certain settings.

## Context

Before you enable the ASK HR application on mobile ensure that ASK HR on the web is configured and turned on. Follow the steps below to enable ASK HR application on your mobile device.

### Procedure

Go to Admin Center Mobile Settings Enable Mobile Features Modules Employee Central and select the HR Service Centre option.

## Results

You can create and modify Ask HR tickets using the SAP SuccessFactors Mobile app.

# 13 What's New in Employee Central Workflow for Q2 2019

We made the following enhancements to Employee Central Workflow in Q2 2019.

Preventing Quick Approval for Multiple Workflows [page 64]

Approvers can mass approve their workflow requests. However, to make sure that they have reviewed the details of every workflow request before approving them, you can enable the *Prevent Quick Approval for Workflow* permission for the approvers.

# 13.1 Preventing Quick Approval for Multiple Workflows

Approvers can mass approve their workflow requests. However, to make sure that they have reviewed the details of every workflow request before approving them, you can enable the *Prevent Quick Approval for Workflow* permission for the approvers.

#### **Prerequisites**

You have the access to the Manage Permission Roles admin tool.

#### Context

When the approvers have an enabled *Prevent Quick Approval for Workflow* permission, they cannot approve multiple workflow requests in the *Approve Requests* dialog box or on the *My Workflow Requests* page. They must open each workflow request, review the details, and approve it individually.

#### Procedure

- 1. Go to Admin Center Manage Permission Roles and open the permission setting list for the relevant role.
- 2. Go to Administrator Permissions Manage Workflows and enable Prevent Quick Approval for Workflow.
- 3. Save the updated permission settings.

# Results

Employees of this role are now unable to approve multiple workflows at once.

Task overview: What's New in Employee Central Workflow for Q2 2019 [page 64]

# 14 Employee Central User Assistance Updates

This section tells you about the new and changed assets in user assistance.

# **New Guides**

There are no new guides for this release.

# **Updated Guides**

Updated Guides

| Feature Group               | Description                                                         | More Information                                                                                                    |
|-----------------------------|---------------------------------------------------------------------|----------------------------------------------------------------------------------------------------|
| API                         | OData API reference and development guides                          | For more information about<br>what has been updated in<br>these guides, see the <i>What's</i><br><i>New in This Guide</i> section.<br>Find the most current guide<br>versions at http://<br>help.sap.com/hr_api                                                                |
| API                         | Using the Employee Delta Export Add-In for Microsoft Excel          | For more information, see<br>What's New in This Guide at<br>https://help.sap.com/viewer/<br>c45fec64c10644d6bf17eb5ea<br>21e63b6                                                                                                    |
| Data Protection and Privacy | Implementing Russian Data Privacy Law                               | Customers can now access                                                                                                    |
|                             | All you need to know about implementing Russian Data Privacy<br>Law | the Implementing Russian<br>Data Privacy Law guide. For<br>more information about what<br>has been updated in this<br>guide, see the <i>What's New in</i><br><i>This Guide</i> section. Find the<br>most current guide version at<br>Implementing Russian Data<br>Privacy Law. |

| Feature Group                       | Description                                                                   | More Information                                                                                                    |
|-------------------------------------|-------------------------------------------------------------------------------|----------------------------------------------------------------------------------------------------|
| HR Administration                   | Employee Central Master                                                       | For more information about                                                                                                    |
|                                     | All you need to know about implementing Employee Central.                     | what has been updated in this<br>guide, see the <i>What's New in</i><br><i>This Guide</i> section. Find the<br>most current guide version at<br>http://help.sap.com/hr_ec.                               |
| HR Administration                   | Implementing and Configuring Employee Payments in Employee Central            | For more information about<br>what has been updated in this                                                                                                    |
|                                     | All you need to know about compensation and payments in Employee Central.     | <i>This Guide</i> section. Find the most current guide version at http://help.sap.com/hr_ec.                                                                                                    |
| HR Administration                   | Contingent Workforce Management                                               | For more information about<br>what has been updated in this<br>guide, see the <i>What's New</i><br>section. Find the most current<br>guide version at http://<br>help.sap.com/hr_ec.                     |
| HR Administration                   | Managing Employment in Employee Central                                       | For more information about<br>what has been updated in this<br>guide, see the <i>What's New</i><br>section. Find the most current<br>guide version at http://<br>help.sap.com/hr_ec.                     |
| Time and Attendance Man-<br>agement | Implementing Employee Central Payroll Time Sheet                              | For more information about<br>what has been updated in this<br>guide, see the <i>What's New in</i><br><i>This Guide</i> section. Find the<br>most current guide version at<br>http://help.sap.com/hr_ec. |
|                                     | All you need to know about implementing the Payroll Time Sheet.               |                                                                                                    |
| Time and Attendance Man-            | Using Employee Central Payroll Time Sheet                                     | For more information about                                                                                                    |
| agement                             | All you need to know about using the Payroll Time Sheet.                      | what has been updated in this<br>guide, see the <i>What's New in</i><br><i>This Guide</i> section. Find the<br>most current guide version at<br>http://help.sap.com/hr_ec.                               |
| Time and Attendance Man-            | Implementing Employee Central Time Off                                        | For more information about                                                                                                    |
| agement                             | How to set up your system to handle vacation, sick leave, and other absences. | what has been updated in this<br>guide, see the <i>What's New in</i><br><i>This Guide</i> section. Find the<br>most current guide version at<br>http://help.sap.com/hr_ec.                               |

| Feature Group                       | Description                                                                                                    | More Information                                                                                                    |
|-------------------------------------|----------------------------------------------------------------------------------------------------|----------------------------------------------------------------------------------------------------|
| Time and Attendance Man-<br>agement | Recalculation in Employee Central Time Management                                                                | For more information about                                                                                                    |
|                                     | All you need to know about recalculation in Time Management.                                                     | what has been updated in this<br>guide, see the <i>What's New in</i><br><i>This Guide</i> section. Find the<br>most current guide version at<br>http://help.sap.com/hr_ec.                               |
| Country-Specifics                   | Country-Specific Features in Employee Central Time Off (for-<br>mally Localization in Employee Central Time Off) | For more information about<br>what has been updated in this<br>guide, see the <i>What's New in</i><br><i>This Guide</i> section. Find the<br>most current guide version at<br>http://help.sap.com/hr_ec. |
| Time and Attendance Man-<br>agement | Employee Central Time Management: Rules and Concepts (formerly Employee Central Time Off: Rules and Concepts)    | For more information about<br>what has been updated in this<br>guide, see the <i>What's New in</i><br><i>This Guide</i> section. Find the<br>most current guide version at<br>http://help.sap.com/hr_ec. |
|                                     | The rules you can use in Employee Central Time Management and the concepts governing their use.                  |                                                                                                    |
| Imports                             | Employee Central Imports                                                                                         | For more information about<br>what has been updated in this<br>guide, see the <i>What's New in</i><br><i>This Guide</i> section. Find the<br>most current guide version at<br>http://help.sap.com/hr_ec. |
|                                     | All you need to know about Imports.                                                                              |                                                                                                    |
| HR Administration                   | Employee Central Apprentice Management                                                                           | For more information about<br>what has been updated in this<br>guide, see the <i>What's New in</i><br><i>This Guide</i> section. Find the<br>most current guide version at<br>http://help.sap.com/hr_ec. |
|                                     | All you need to know about setting up the system for managing your apprentices and their training.               |                                                                                                    |
| HR Administration                   | Employee Central Apprentice Management                                                                           | For more information about                                                                                                    |
|                                     | All you need to know about managing your apprentices and their training.                                         | what has been updated in this<br>guide, see the <i>What's New in</i><br><i>This Guide</i> section. Find the<br>most current guide version at<br>http://help.sap.com/hr_ec.                               |
| HR Administration                   | Implementing and Configuring Workflows in Employee Central                                                       | For more information about                                                                                                    |
|                                     | All you need to know about setting up workflows.                                                                 | what has been updated in this<br>guide, see the <i>What's New in</i><br><i>This Guide</i> section. Find the<br>most current guide version at<br>http://help.sap.com/hr_ec.                               |

| Feature Group      | Description                                                                 | More Information                                                                                                    |
|--------------------|-----------------------------------------------------------------------------|----------------------------------------------------------------------------------------------------|
| Global Benefits    | Implementing and Configuring Global Benefits in Employee<br>Central         | Customer can now access in-<br>formation on implementing                                                                                                    |
|                    | All you need to know about implementing and configuring<br>Global Benefits. | Global Benefits. For more in-<br>formation about what has<br>been updated in this guide,<br>see the <i>What's New in This</i><br><i>Guide</i> section. Find the most<br>current guide version at<br>http://help.sap.com/hr_ec. |
| Global Benefits    | Using Global Benefits in Employee Central                                   | For more information about                                                                                                    |
|                    | All you need to know about using Global Benefits.                           | what has been updated in this<br>guide, see the <i>What's New in</i><br><i>This Guide</i> section. Find the<br>most current guide version at<br>http://help.sap.com/hr_ec.                                                     |
| Rules              | Using Business Rules                                                        | For more information about                                                                                                    |
|                    | All you need to know about setting up and using business rules.             | what has been updated in this<br>guide, see the <i>What's New in</i><br><i>This Guide</i> section. Find the<br>most current guide version at<br>http://help.sap.com/hr_ec.                                                     |
| Metadata Framework | Implementing the Metadata Framework (MDF)                                   | For more information about                                                                                                    |
|                    | All you need to know to extend your system.                                 | what has been updated in this<br>guide, see the <i>What's New in</i><br><i>This Guide</i> section. Find the<br>most current guide version at<br>http://help.sap.com/hr_ec.                                                     |
| Service Center     | Implementing Employee Central Service Center                                | For more information about                                                                                                    |
|                    | All you need to know about implementing Employee Central<br>Service Center. | what has been updated in this<br>guide, see the <i>What's New in</i><br><i>This Guide</i> section. Find the<br>most current guide version at<br>http://help.sap.com/hr_ec.                                                     |
| Service Center     | Employee Central Service Center                                             | For more information about                                                                                                    |
|                    | All you need to know about using Employee Central Service<br>Center.        | what has been updated in this<br>guide, see the <i>What's New in</i><br><i>This Guide</i> section. Find the<br>most current guide version at<br>http://help.sap.com/hr_ec.                                                     |

| Feature Group   | Description                                                                                                    | More Information                                                                                                    |
|-----------------|----------------------------------------------------------------------------------------------------|----------------------------------------------------------------------------------------------------|
| Integration     | Integrating SAP SuccessFactors Employee Central with NGA<br>HR Payroll Exchange (Dell Boomi)                         | For more information about<br>what has been updated in this<br>guide, see the <i>What's New in</i><br><i>This Guide</i> section. Find the<br>most current guide version at<br>http://help.sap.com/hr_ec. |
| Integration     | Integrating SAP SuccessFactors Employee Central with NGA<br>HR Payroll Exchange (SAP Cloud Platform Integration)     | For more information about<br>what has been updated in this<br>guide, see the <i>What's New in</i><br><i>This Guide</i> section. Find the<br>most current guide version at<br>http://help.sap.com/hr_ec. |
| ERP Integration | Migrating Data from SAP S/4HANA On Premise to Employee<br>Central Using Infoporter                                   | For more information, see<br>What's New in This Guide at<br>https://help.sap.com/viewer/<br>303cb2b62dd2427fa53f3a3e<br>3ccf5c86                                                                         |
| ERP Integration | Migrating Data from SAP ERP HCM to Employee Central Using Infoporter                                                 | For more information, see<br>What's New in This Guide at<br>https://help.sap.com/viewer/<br>233c80fafd2e4105a926a299<br>068cfe92                                                                         |
| ERP Integration | Replicating Employee Master Data and Organizational Assign-<br>ments from Employee Central to SAP S/4HANA On Premise | For more information, see<br>What's New in This Guide at<br>https://help.sap.com/viewer/<br>b22a1d132dfa438698bcead-<br>bafd7a57d                                                                        |
| ERP Integration | Replicating Employee Master Data and Organizational Assign-<br>ments from Employee Central to SAP ERP HCM            | For more information, see<br>What's New in This Guide at<br>https://help.sap.com/viewer/<br>a7f164924edd4dfe817b7bdc2<br>fc4927a                                                                         |
| ERP Integration | Replicating Organizational Objects from Employee Central to SAP S/4HANA On Premise                                   | For more information, see<br>What's New in This Guide at<br>https://help.sap.com/viewer/<br>975037a4b03f49919fdaf29b3<br>da1c2b7                                                                         |

| Feature Group   | Description                                                                                                    | More Information                                                                                                    |
|-----------------|----------------------------------------------------------------------------------------------------|----------------------------------------------------------------------------------------------------|
| ERP Integration | Replicating Organizational Objects from Employee Central to SAP ERP HCM                                                                                                    | For more information, see<br>What's New in This Guide at<br>https://help.sap.com/viewer/<br>45372a91942140518d373702<br>08c8525d |
| ERP Integration | Replicating Organizational Data from Employee Central to SAP S/4HANA On Premise                                                                                                 | For more information, see<br>What's New in This Guide at<br>https://help.sap.com/viewer/<br>80e94fefe0ee4a0888412349<br>3f191d64 |
| ERP Integration | Replicating Organizational Data from Employee Central to SAP<br>ERP HCM Using SAP Cloud Platform Integration as the Middle-<br>ware (For Implementation Started Before Q2 2017) | For more information, see<br>What's New in This Guide at<br>https://help.sap.com/viewer/<br>6c2cf4e2233f45ada8ed17b5f<br>e2ce30b |
| ERP Integration | Replicating Organizational Data from Employee Central to SAP<br>ERP HCM Using Dell Boomi AtomSphere as the Middleware<br>(For Implementation Started Before Q2 2017)            | For more information, see<br>What's New in This Guide at<br>https://help.sap.com/viewer/<br>ceb2f4afd9a841a89bf62c4a2<br>e934bf7 |
| ERP Integration | Replicating Organizational Assignments and Specific Organiza-<br>tional Objects from Employee Central to SAP ERP HCM ((For<br>Implementation Started Before Q1 2016)            | For more information, see<br>What's New in This Guide at<br>https://help.sap.com/viewer/<br>df404e6b06d34f81b7ea2c2d<br>06a17cf8 |
| ERP Integration | Replicating Employee Time Data from Employee Central to<br>SAP ERP HCM Using SAP Cloud Platform Integration as the<br>Middleware                                                | For more information, see<br>What's New in This Guide at<br>https://help.sap.com/viewer/<br>575b902ecbbc4a9e9f61085a<br>22a6ba02 |
| ERP Integration | Replicating Employee Time Data from Employee Central to<br>SAP ERP HCM Using Dell Boomi AtomSphere as the Middle-<br>ware                                                       | For more information, see<br>What's New in This Guide at<br>https://help.sap.com/viewer/<br>546df659463448bcb577237c<br>44756109 |
| ERP Integration | Employee Central Data Replication Monitor for SAP S/4HANA<br>On Premise Integration                                                                                             | For more information, see<br>What's New in This Guide at<br>https://help.sap.com/viewer/<br>8e5a26f34ed041a787b78da2<br>a150bc3b |

| Feature Group   | Description                                                                                                    | More Information                                                                                                    |
|-----------------|----------------------------------------------------------------------------------------------------|----------------------------------------------------------------------------------------------------|
| ERP Integration | Employee Central Data Replication Monitor for SAP ERP Inte-<br>gration                                                                                                    | For more information, see<br>What's New in This Guide at<br>https://help.sap.com/viewer/<br>53c100d0d63f4abf9f9459da<br>858b06bf  |
| ERP Integration | Integrating SAP ERP HCM with Employee Central Using the Side-by-Side Deployment Option                                                                                         | For more information, see<br>What's New in This Guide at<br>https://help.sap.com/viewer/<br>4bdff380f05a499299042f407<br>828d11a  |
| ERP Integration | Replicating Employee Master Data from Employee Central to SAP S/4HANA On Premise                                                                                               | For more information, see<br>What's New in This Guide at<br>https://help.sap.com/viewer/<br>f69be9cbab414acdbeb3ab-<br>deaa1deed6 |
| ERP Integration | Replicating Employee Master Data from Employee Central to<br>SAP ERP HCM Using SAP Cloud Platform Integration as the<br>Middleware (For Implementation Started Before Q2 2017) | For more information, see<br>What's New in This Guide at<br>https://help.sap.com/viewer/<br>f69be9cbab414acdbeb3ab-<br>deaa1deed6 |
| ERP Integration | Replicating Employee Master Data from Employee Central to<br>SAP ERP HCM Using Dell Boomi AtomSphere as the Middle-<br>ware (For Implementation Started Before Q2 2017)        | For more information, see<br>What's New in This Guide at<br>https://help.sap.com/viewer/<br>9893854eff274a77b29fc02d3<br>b19b116  |
| ERP Integration | Replicating Employee Data from SAP ERP HCM to Employee<br>Central Using SAP Cloud Platform Integration as the Middle-<br>ware                                                  | For more information, see<br>What's New in This Guide at<br>https://help.sap.com/viewer/<br>602c38f7400b4d2693602a17<br>8c2bf028  |
| ERP Integration | Replicating Employee Data from SAP S/4HANA On Premise to Employee Central                                                                                                    | For more information, see<br>What's New in This Guide at<br>https://help.sap.com/viewer/<br>8faf5af636ce434f8788174903<br>38e760  |
| ERP Integration | Replicating Organizational Data from SAP ERP HCM to Em-<br>ployee Central Using SAP Cloud Platform Integration as the<br>Middleware                                            | For more information, see<br>What's New in This Guide at<br>https://help.sap.com/viewer/<br>0b277c56e88543fc9b4b64cd<br>bb785ed1  |
| Feature Group             | Description                                                                                                    | More Information                                                                                                    |
|---------------------------|----------------------------------------------------------------------------------------------------|----------------------------------------------------------------------------------------------------|
| ERP Integration           | Replicating Organizational Data from SAP S/4HANA on Prem-<br>ise to Employee Central                                         | For more information, see<br>What's New in This Guide at<br>https://help.sap.com/viewer/<br>d0370f9906864ffab30e8ee5<br>09dcd945                                                                                    |
| ERP Integration           | Replicating Cost Centers from SAP ERP HCM to Employee<br>Central Using SAP Cloud Platform Integration as the Middle-<br>ware | For more information, see<br>What's New in This Guide at<br>https://help.sap.com/viewer/<br>4bbb474f1284476faf550afd7c<br>1250ab                                                                                    |
| ERP Integration           | Replicating Cost Centers from SAP ERP HCM to Employee<br>Central Using Dell Boomi AtomSphere as the Middleware               | For more information, see<br>What's New in This Guide at<br>https://help.sap.com/viewer/<br>6ac744253afc4a968fdeea5fe<br>44a8b84                                                                                    |
| ERP Integration           | Replicating Cost Centers from SAP S/4HANA On Premise to Employee Central                                                     | For more information, see<br>What's New in This Guide at<br>https://help.sap.com/viewer/<br>225ab53c0b2c4cb69345d34<br>c2d96a18a                                                                                    |
| Organizational Management | Employee Central Position Management                                                                                         | For more information about<br>what has been updated in this<br>guide, see the <i>Document His-</i><br><i>tory</i> section. Find the most<br>current guide version at<br>http://help.sap.com/hr_ec.                  |
| Organizational Management | Employee Central Company Structure Overview                                                                                  | For more information about<br>what has been updated in this<br>guide, see the What's New in<br>the Company Structure Over-<br>view section. Find the most<br>current guide version at<br>http://help.sap.com/hr_ec. |
| Localization              | Employee Central Country Specifics                                                                                           | For more information about<br>what has been updated in this<br>guide, see the <i>What's New</i><br>section. Find the most current<br>guide version at http://<br>help.sap.com/hr_ec                                 |

| Feature Group | Description                                      | More Information                                                                                                    |
|---------------|--------------------------------------------------|----------------------------------------------------------------------------------------------------|
| Localization  | Employee Central Document Generation             | For more information about<br>what has been updated in this<br>guide, see the <i>What's New</i><br>section. Find the most current<br>guide version at http://<br>help.sap.com/hr_ec |
| Localization  | Implementing and Configuring Payment Information | For more information about<br>what has been updated in this<br>guide, see the <i>What's New</i><br>section. Find the most current<br>guide version at http://<br>help.sap.com/hr_ec |

# 15 Visa and Permits Management

SAP SuccessFactors Visa and Permits Management is a service that allows companies to manage visa- and permitrelated affairs for their employees, covering any document that is legally required for an employee to work in an organization.

For information on SAP SuccessFactors Visa and Permits Management, click here.

## **Important Disclaimers and Legal Information**

#### Hyperlinks

Some links are classified by an icon and/or a mouseover text. These links provide additional information. About the icons:

- Links with the icon 
   You are entering a Web site that is not hosted by SAP. By using such links, you agree (unless expressly stated otherwise in your agreements with SAP) to this:
  - The content of the linked-to site is not SAP documentation. You may not infer any product claims against SAP based on this information.
  - SAP does not agree or disagree with the content on the linked-to site, nor does SAP warrant the availability and correctness. SAP shall not be liable for any
    damages caused by the use of such content unless damages have been caused by SAP's gross negligence or willful misconduct.
- Links with the icon 🎓: You are leaving the documentation for that particular SAP product or service and are entering a SAP-hosted Web site. By using such links, you agree that (unless expressly stated otherwise in your agreements with SAP) you may not infer any product claims against SAP based on this information.

#### **Beta and Other Experimental Features**

Experimental features are not part of the officially delivered scope that SAP guarantees for future releases. This means that experimental features may be changed by SAP at any time for any reason without notice. Experimental features are not for productive use. You may not demonstrate, test, examine, evaluate or otherwise use the experimental features in a live operating environment or with data that has not been sufficiently backed up.

The purpose of experimental features is to get feedback early on, allowing customers and partners to influence the future product accordingly. By providing your feedback (e.g. in the SAP Community), you accept that intellectual property rights of the contributions or derivative works shall remain the exclusive property of SAP.

### **Example Code**

Any software coding and/or code snippets are examples. They are not for productive use. The example code is only intended to better explain and visualize the syntax and phrasing rules. SAP does not warrant the correctness and completeness of the example code. SAP shall not be liable for errors or damages caused by the use of example code unless damages have been caused by SAP's gross negligence or willful misconduct.

#### **Gender-Related Language**

We try not to use gender-specific word forms and formulations. As appropriate for context and readability, SAP may use masculine word forms to refer to all genders.

 $\odot$  2019 SAP SE or an SAP affiliate company. All rights reserved.

No part of this publication may be reproduced or transmitted in any form or for any purpose without the express permission of SAP SE or an SAP affiliate company. The information contained herein may be changed without prior notice.

Some software products marketed by SAP SE and its distributors contain proprietary software components of other software vendors. National product specifications may vary.

These materials are provided by SAP SE or an SAP affiliate company for informational purposes only, without representation or warranty of any kind, and SAP or its affiliated companies shall not be liable for errors or omissions with respect to the materials. The only warranties for SAP or SAP affiliate company products and services are those that are set forth in the express warranty statements accompanying such products and services, if any. Nothing herein should be construed as constituting an additional warranty.

SAP and other SAP products and services mentioned herein as well as their respective logos are trademarks or registered trademarks of SAP SE (or an SAP affiliate company) in Germany and other countries. All other product and service names mentioned are the trademarks of their respective companies.

Please see https://www.sap.com/about/legal/trademark.html for additional trademark information and notices.

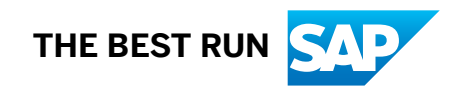